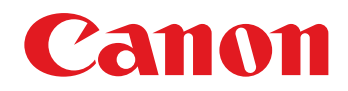

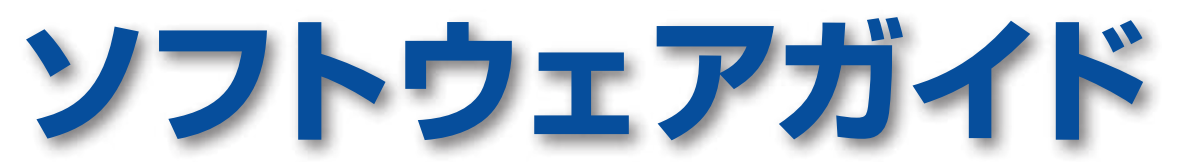

# for Windows

- ZoomBrowser EX
- PhotoStitch

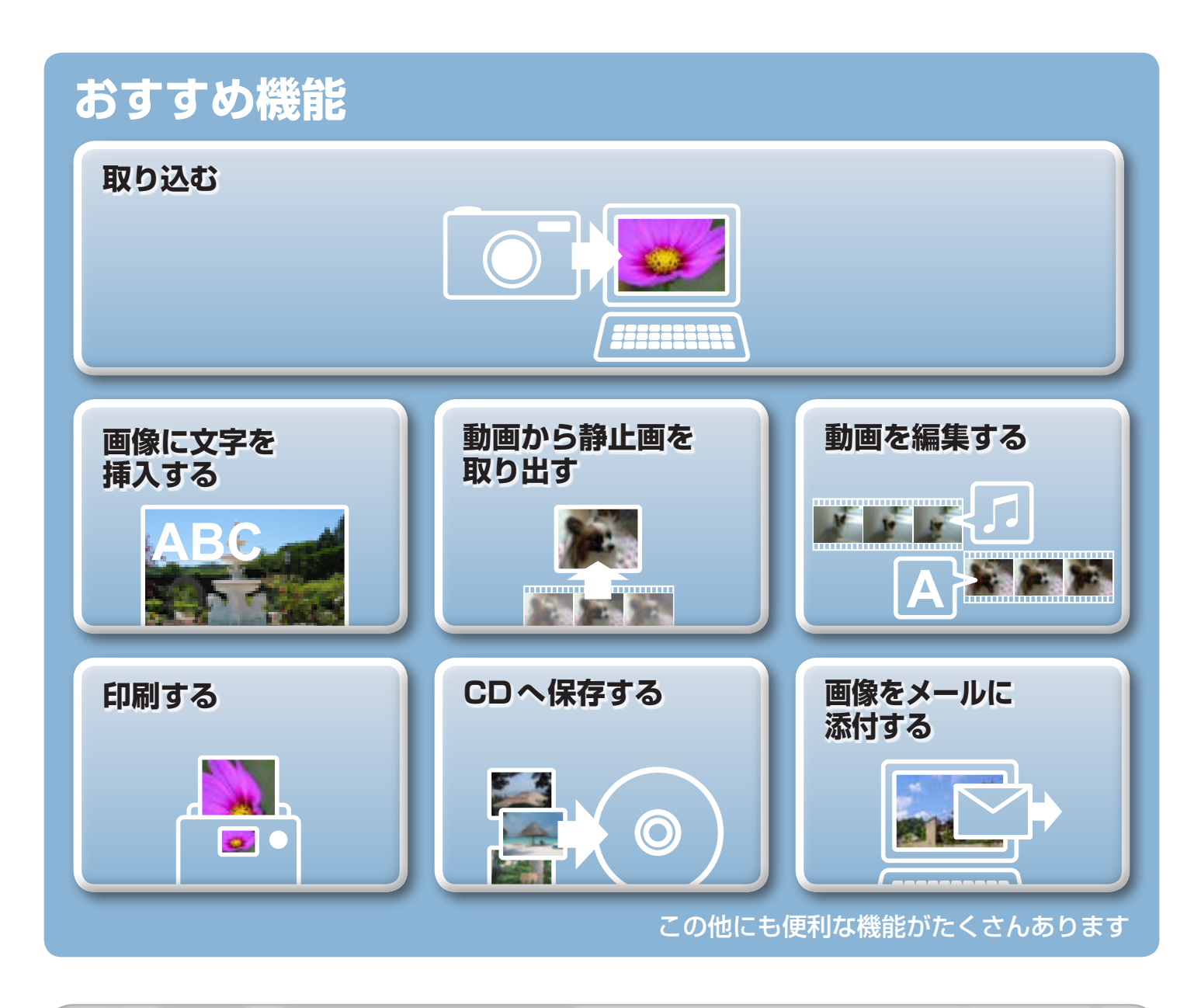

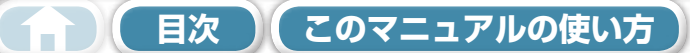

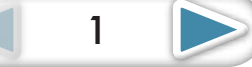

## このマニュアルについて

### 表記について

本書では、次のマークで記載内容を分類しています。

### () 重要

 この「重要」の部分には、操作する上で守って欲しいことや、重要な事項について書いてあり ます。必ずお読みください。

- 🗿 ヒント -

この「ヒント」の部分には、操作する上でヒントになることや、便利な使い方について書いてあります。必要に応じて、 お読みください。

## お使いいただく環境について

- ・本書では、Windows Vistaの画面と操作手順を使って説明を進めています。お使いのWindowsのバージョンによっては、実際の画面や操作手順が異なる場合があります。
- ・お使いのカメラやプリンターによって、表示される画面や操作手順が異なる場合があります。
- ・本書は、キヤノン製コンパクトデジタルカメラの使用を前提として説明しています。
- カメラによっては、すべての機能がお使いになれない場合があります。

### 用語の検索

本書は、Adobe Readerのドキュメントです。思いついた用語や言葉で検索したいときは、Adobe Readerの「検索機能」をお使いください。

検索機能を使うときは、Adobe Reader の[編集]メニューから[検索]を選択します。

なお、Adobe Reader 8 以降のバージョンの場合には、ツールバーから直接検索することができます。

| ファイル(F) 編集(E) 表示(V) 文書(D) ツール(T) ウィンドウ(W) ヘルプ(H)         日               日               ●               ●               ●               ●               ●               ●               ●               ●               ●               ●               ●               ●               ●               ●               ●               ●               ●               ●               ●               ●               ●               ●               ●               ●               ●               ●               ●               ●               ●               ●               ●               ●               ●               ●               ●               ●               ●               ●               ●               ●               ●               ●               ●                ● |           |
|----------------------------------------------------------------------------------------------------|-----------|
| 🖶 🄬 🗸 🎼 👍 👆 1 / 59 💿 🖲 100% 🗸 🔜 🔂 複案 🗕 ここに持                                                                                                    |           |
|                                                                                                    | 探したい用語を入力 |

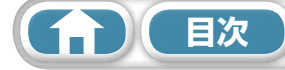

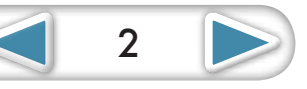

付録

- インターフェースケーブルでカメラとパソコンを接続する場合は、パソコンの USB 接続部に、 直接ケーブルを差し込んでください。USB ハブを使用すると、正しく動作しないことがあります。
- ・ USB マウス、USB キーボードを除く、他の USB 機器と同時に動作させると、正しく動作しないことがあります。その場合には、他の USB 機器をパソコンから外して、再度接続してください。
- 1台のパソコンにカメラを2台以上同時に接続しないでください。カメラが正常に作動しないことがあります。
- カメラとパソコンをインターフェースケーブルで接続している状態で、パソコンをスリープ状態 (あるいはスタンバイ状態)にしないでください。万一、スリープ状態になってしまった場合は、 インターフェースケーブルをパソコンから抜かず、必ず接続したままで、スリープ状態から回復 してください。スリープ状態でインターフェースケーブルを抜くと、パソコンの機種によっては スリープ状態から正常に回復しないことがあります。スリープ状態やスタンバイ状態の詳細につ いては、お使いのパソコンの使用説明書を参照してください。
- CameraWindowの画面が表示されているときは、カメラとパソコンの通信を切断しないでください。

### (!) 重要

- カメラをパソコンに接続する場合、カメラの電源には、別売のACアダプターキットをお使いになることをおすすめします。お使いになれない場合は、必ずフル充電されたバッテリーをお使いください。
- 接続方法については、「カメラユーザーガイド」を参照してください。

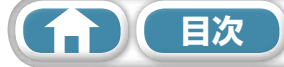

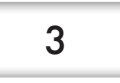

 $\triangleleft$ 

4

 $\triangleright$ 

# 目次

| このマニュアルについて                              | 2         |
|------------------------------------------|-----------|
| カメラとパソコンを接続するときのご注意                      | 3         |
| ■ はじめに覚えてほしいこと                           | 6         |
| ZoomBrowser EX の 2 つの画面                  |           |
| カメラとやりとりする画面・画像を管理する画面                   | 6         |
| メインウィンドウ                                 | 7         |
| メインウィンドウを表示する方法                          |           |
| メインウィンドウの各部の名称                           | 7         |
| 作業の進めかた                                  |           |
| タスクの選択とタスク画面の操作                          | 8         |
| ■ 基本操作徹底マスター                             | 9         |
| 画像の取り込み                                  |           |
| カメラとパソコンを接続して画像を取り込む                     |           |
|                                          | 12        |
| - 戸州コーニー 1 本の用紙に 1 画像を印刷する               | 12        |
| インデックスを印刷する                              |           |
| CameraWindow の使いかた                       | 16        |
| 最初に表示されるメニュー画面                           |           |
| 画像取り込みの画面                                |           |
| 画像整理の画面                                  | 18        |
| メインウィンドウの使いかた                            |           |
| メインウィンドウ                                 | 19        |
| 表示モード                                    | 20        |
| 表示コントロールパネル                              |           |
| ノフリリエリア Cの探1F<br>プロパティ(画像情報)ウィンドウ        | ا 2<br>رو |
| シロハティ (画像情報) ジャシャシューション ビューアウィンドウ        |           |
| ■ 一歩進んだ活用術                               |           |
| ■                                        |           |
| 赤目を補正する                                  | 24        |
| 自動補正する                                   | 24        |
| 色と明るさを調整する                               |           |
| シャーブネスを調整する - 輪郭を強調する                    |           |
| トリミノン 9 る -                              |           |
| メナと言さ⊵⊍<br>別の編集ソフトを使う                    | 20<br>27  |
| ガラジャッティー とに フ                            |           |
| パノラマ画像を作る — PhotoStitch                  |           |
| 動画を編集する                                  |           |
| RAW 画像を処理する — Digital Photo Professional |           |

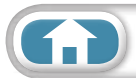

 $\triangleleft$ 

| 書き出し                                 |    |
|--------------------------------------|----|
| 画像(静止画)のサイズやタイプを変更する                 |    |
| 動画のサイズやタイプを変更する                      |    |
| 期回から静止回を取り出 9<br>提影/唐訳をまき出す          |    |
| −−−−−−−−−−−−−−−−−−−−−−−−−−−−−−−−−−−− |    |
| パソコンの壁紙にする                           |    |
| CD に保存する                             |    |
| YouTube への動画アップロード                   |    |
| YouTube ヘアップロードする                    |    |
| メール                                  |    |
| 画像をメールに添付する                          |    |
| スライドショー                              |    |
| スライドショーで見る                           |    |
| 画像の管理                                |    |
| ファイル名をまとめて変更する                       |    |
| 撮影日ごとのフォルダに分類する                      |    |
| 画像情報の設定                              | 41 |
| お気に入り度を設定する                          |    |
| コメントを入力する                            |    |
|                                      |    |
| 画像の検索・殺り込み・亚ペ替え                      |    |
| 快彩9 る<br>絞り込む                        |    |
| 減り200                                |    |
| 画像の比較                                | 45 |
| 道は 2017 - 複数の画像を比較する                 |    |
| マイカメラ                                | 46 |
| シャッター音や起動画面を変更する                     |    |
|                                      | 48 |
| 白はつちに画像を書き戻す                         |    |
| CANON IMAGE GATEWAY                  | 49 |
|                                      |    |
| 会員登録                                 |    |
| 利用できるサービス                            | 50 |
| 使用環境の設定                              | 51 |
| 動作をカスタマイズする                          | 51 |
| タスクボタンをカスタマイズする                      | 51 |
| 寸録                                   |    |
| <br>楼能— 暫                            | 52 |
| 対応している画像タイプ                          |    |
| ヘリルレレヒレ゙2世家ノゴノ                       |    |
| ンノトリエアをアンインストール(則际)9 る               |    |
| メモリーカードのフォルダ構造について                   | 56 |
| 困ったときには                              | 57 |
|                                      |    |

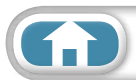

日次

6

# ZoomBrowser EX の 2 つの画面

## カメラとやりとりする画面・画像を管理する画面

ZoomBrowser EX では、おもに次のような2つの画面で作業を進めます。

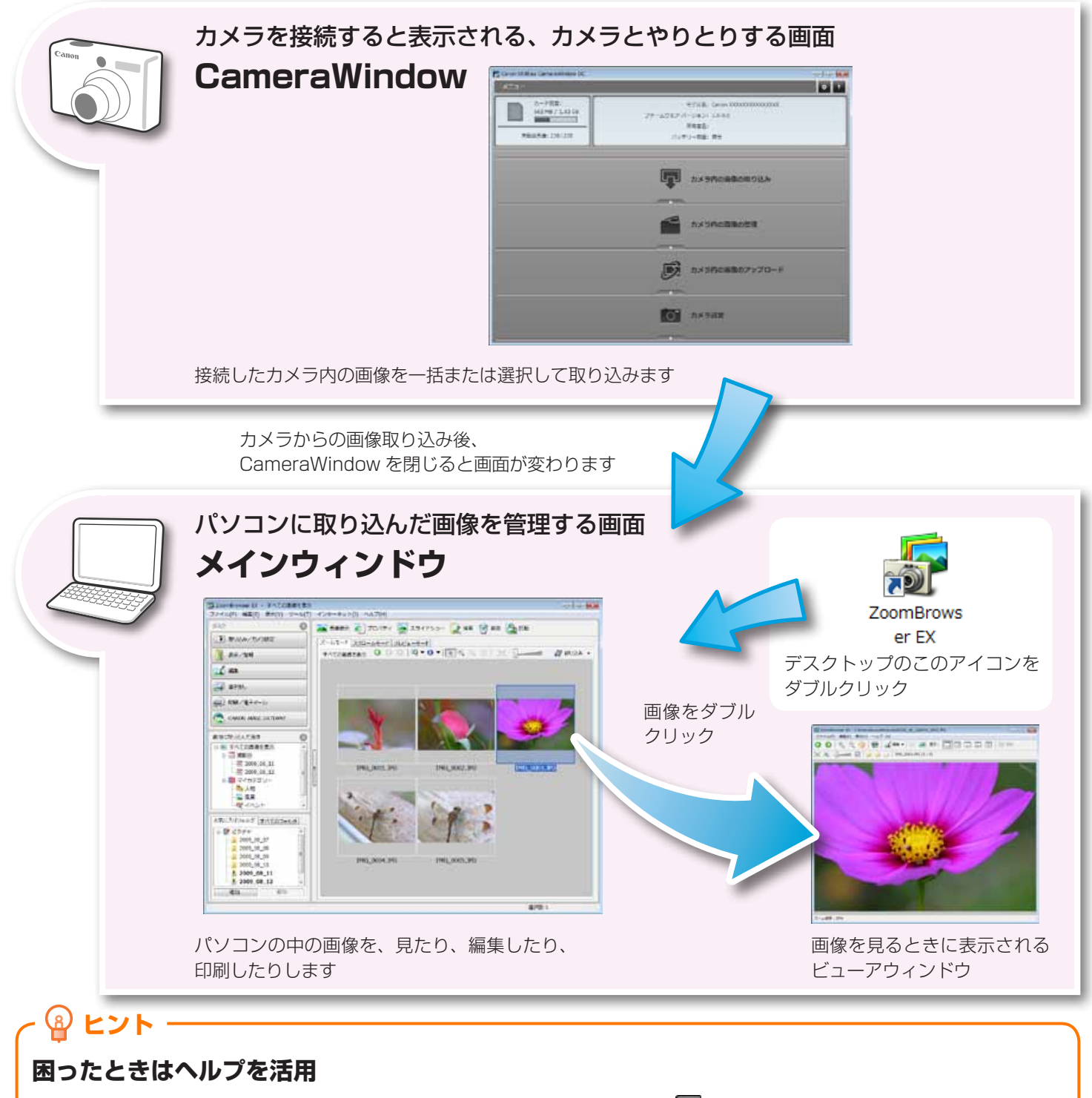

ZoomBrowser EX のほとんどの画面には、ヘルプメニュー(あるいは 🔽 のようなヘルプボタン)が用意されています。操作が分からなくなったときや間違ったときは、ヘルプを確認しましょう。

| はじめに覚えて | 基本操作   | <u>一歩進</u> んだ | 付録 |
|---------|--------|---------------|----|
| ほしいこと   | 徹底マスター | 活用術           |    |
|         |        |               |    |

## メインウィンドウ

## メインウィンドウを表示する方法

カメラの画像を取り込んだ後、CameraWindowの画面を閉じると、メインウィンドウが表示されます。また、デスクトップの ZoomBrowser EX アイコンをダブルクリックすることでも表示することができます。

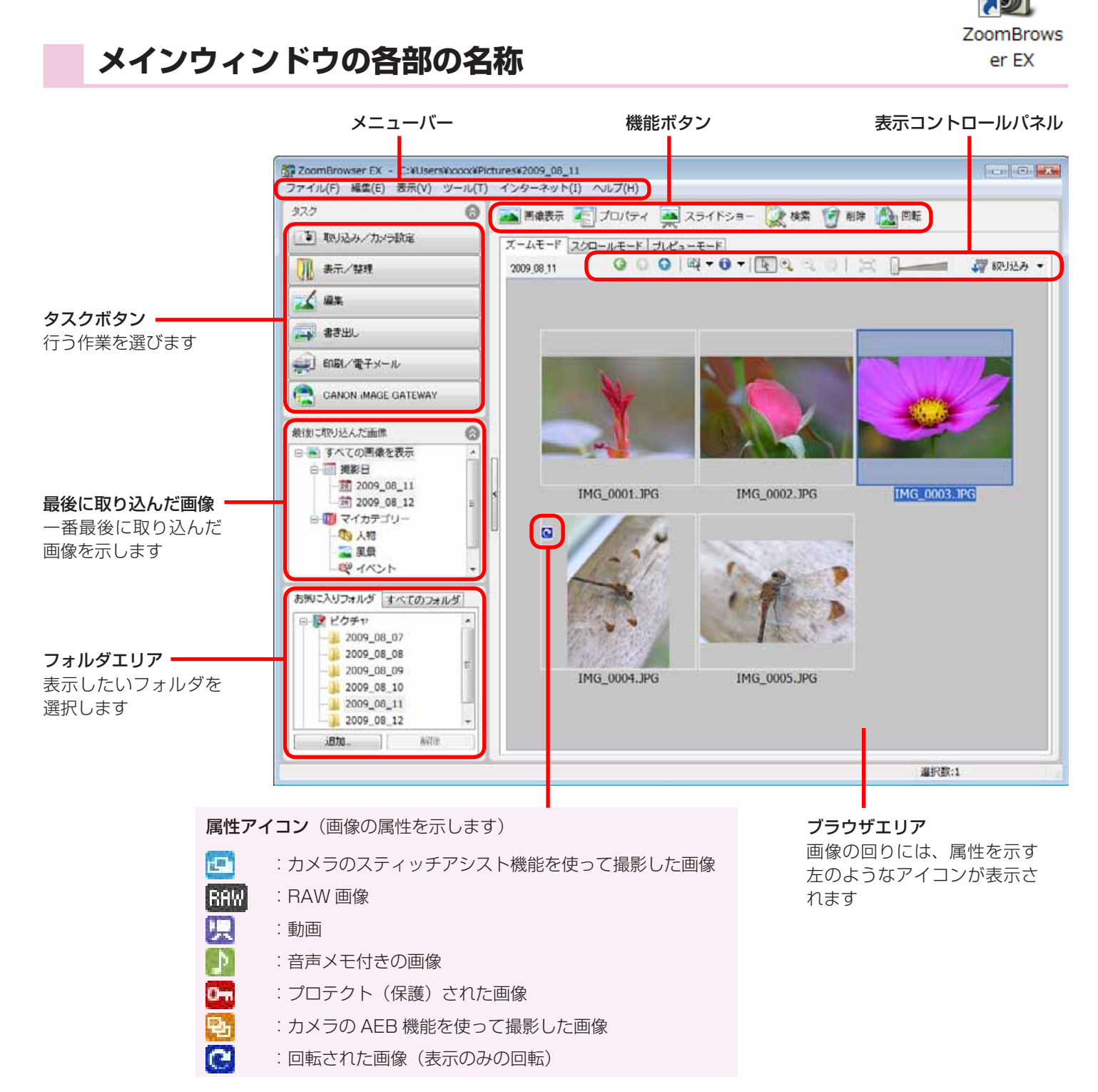

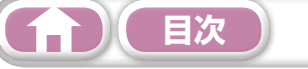

## 作業の進めかた

## タスクの選択とタスク画面の操作

ZoomBrowser EX の多くの機能は、メインウィンドウでタスク(作業)を選択し、表示された画 面のガイダンスにしたがって操作を進めていきます。機能の詳細については、「機能一覧」を参照し てください。

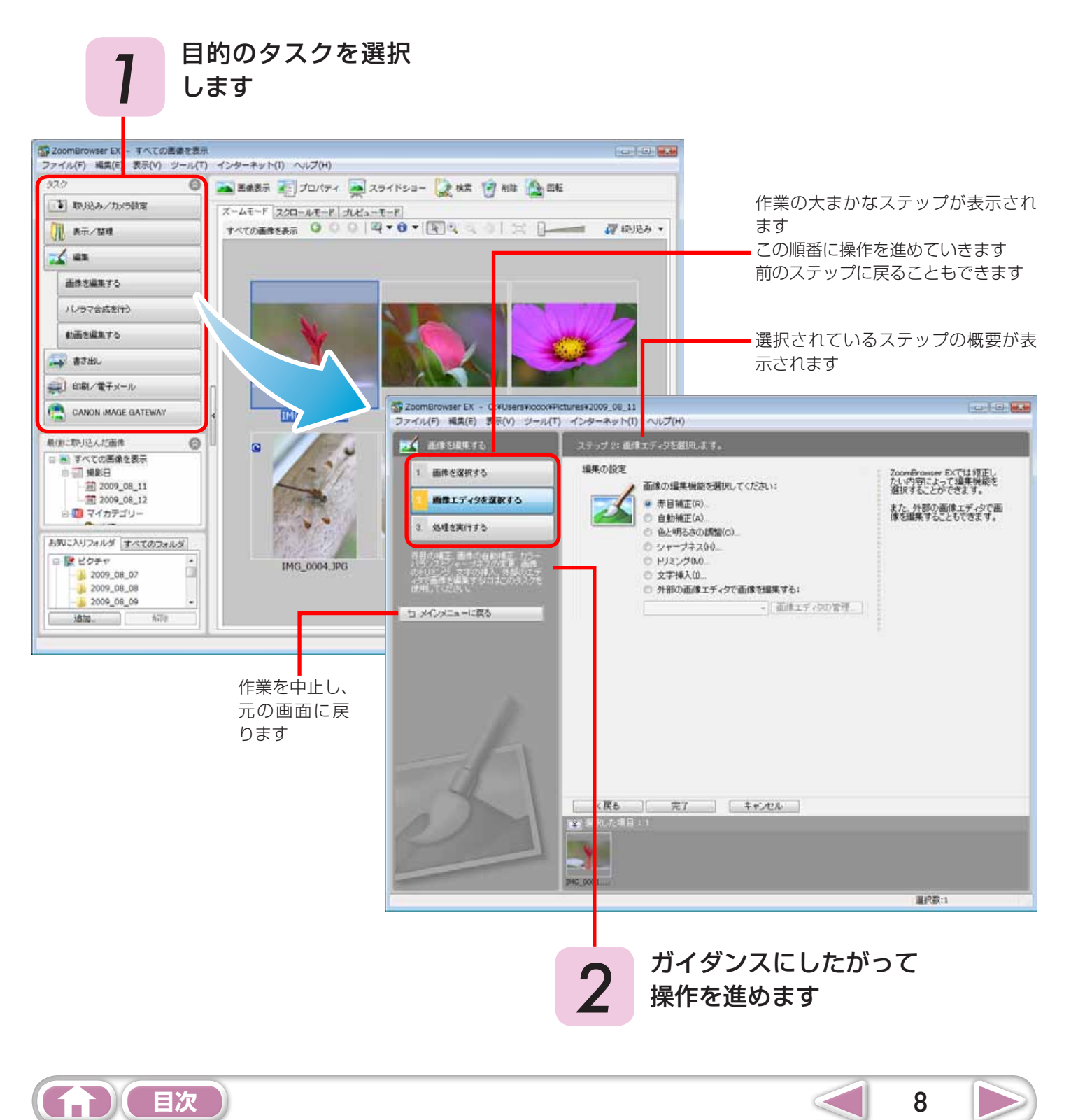

## 画像の取り込み

## カメラとパソコンを接続して画像を取り込む

カメラ内の画像をパソコンに取り込みます。

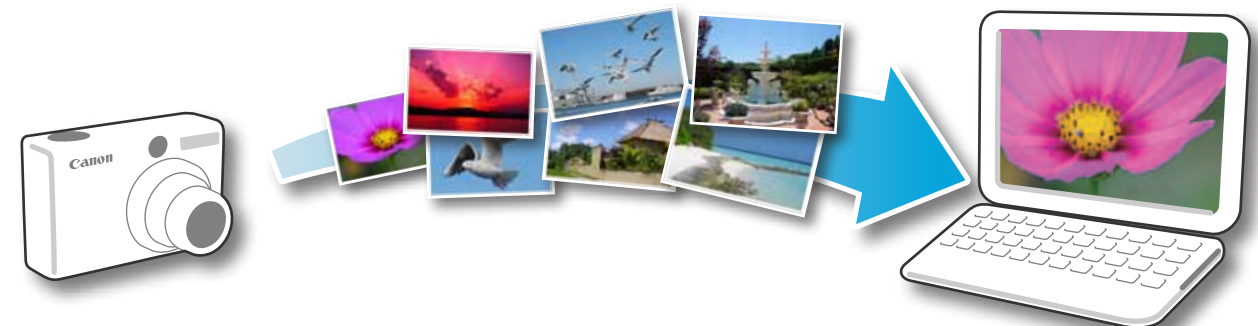

### () 重要

2

3

- このソフトウェアガイドでは、ソフトウェアが正しくインストールされていることを前提に説 明しています。インストール方法については、「カメラユーザーガイド」を参照してください。
- カメラとパソコンの接続方法については「カメラユーザーガイド」を、接続についてのご注意は「カメラとパソコンを接続するときのご注意」を参照してください。
- Windowsのバージョンによっては、カメラを接続しても CameraWindowの画面が表示されない場合があります。この場合は、デスクトップの ZoomBrowser EX のアイコンをダブルクリックして ZoomBrowser EX を起動し、メインウィンドウのタスクボタンから[取り込み/カメラ設定]の[カメラと接続する]を選択してください。
  - カメラとパソコンを付属のインターフェースケーブルで接続します。
  - カメラの電源を入れて再生モードにし、パソコンと通信できる状態にします。

右のような画面が表示されたら、[画像をキヤ ノンカメラからダウンロードします] をクリッ クします。

Windows XP の場合は、[Canon CameraWindow] を選び、[OK] をクリックします。

Windows 7 の場合は、次の手順で Camera Window を表示します。

- 1. タスクバーの 👿 をクリックします。
- 2. 表示された画面で、 **N** のプログラムを変更するためのリンクをクリックします。
- 3. [画像をキヤノンカメラからダウンロードします] を選び、[OK] をクリックします。
- 4. 🛃 をダブルクリックします。

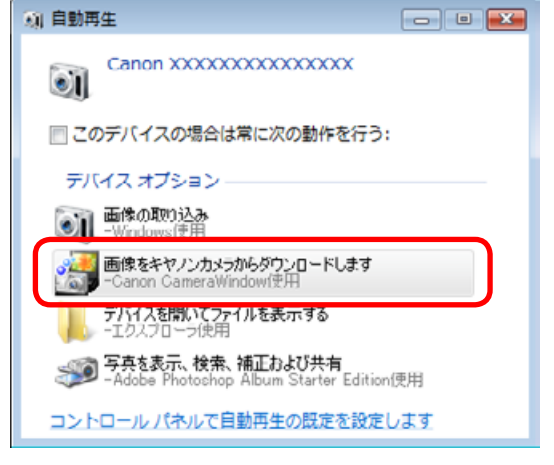

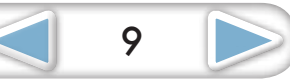

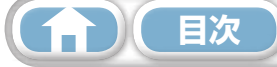

4

# [カメラ内の画像の取り込み]をクリックした後、[未転送画像を取り込む] をクリックします。

まだパソコンに取り込まれていない画像 のみを取り込みます。

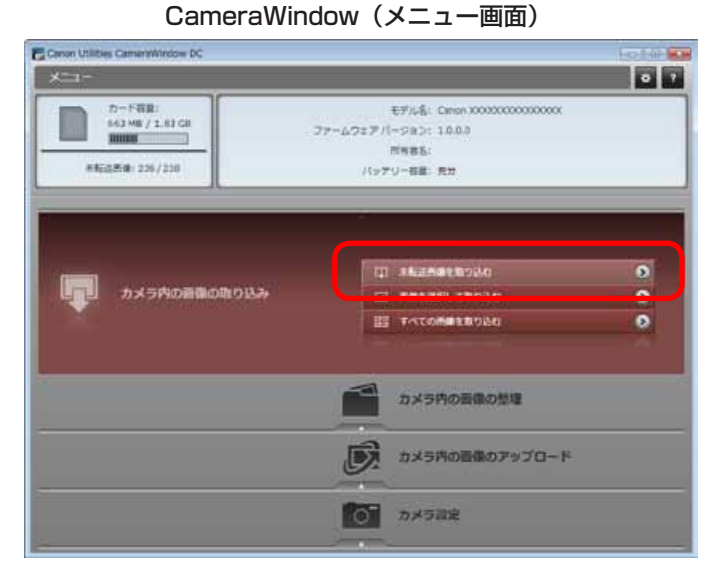

取り込みの完了を示す画面で[OK]をク リックした後、CameraWindowの画面 を閉じると、ZoomBrowser EXのメイ ンウィンドウに取り込まれた画像が表示 されます。

> 新しく取り込まれた画像を、撮影日や マイカテゴリー(対応機種のみ)ごと に選択できます

:新しく画像が取り込まれたフォルダ

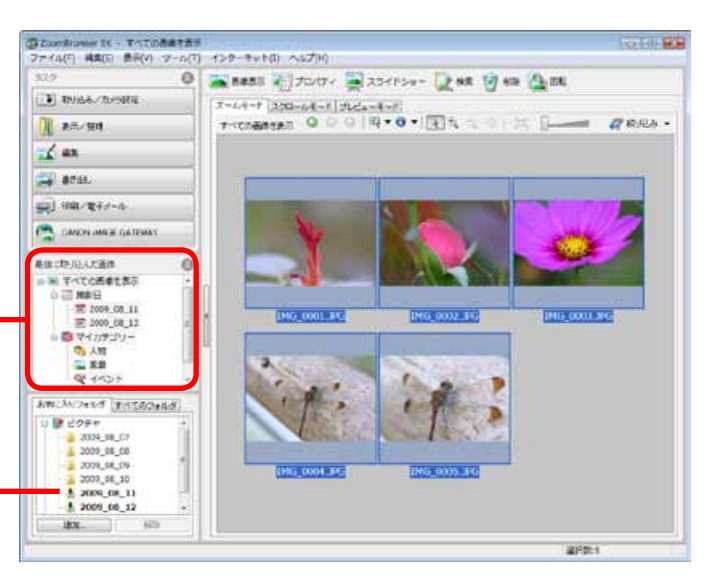

- ・メモリーカード内に大量の画像(約1000画像以上)があると、正しく取り込めないことがあります。その場合は、メモリーカードリーダーをお使いください。メモリーカードリーダーからの取り込みについては、「メモリーカードリーダーから取り込む」を参照してください。
- ・ 動画はファイルサイズが大きいため、取り込みに時間がかかります。

# - 💡 ヒント -

### 画像の取り込み先フォルダを変更する

初期設定では、取り込まれた画像は [ピクチャ] または [マイ ピクチャ] フォルダに保存されます。取り込み先フォルダを変更したいときは、上 記の手順4で画面右上の <sup>●</sup> ボタンを選択した後、 [取り込み] ボタン → [フォルダ設定] タブをクリックし、 [参照] ボタンをクリックして 表示される画面で設定します。

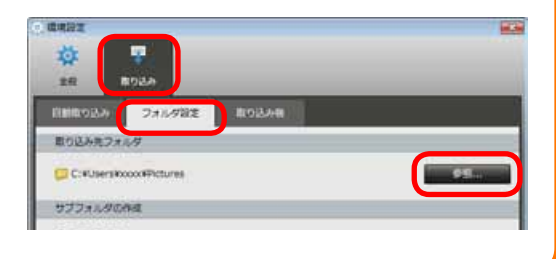

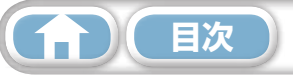

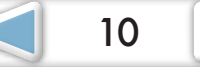

基本操作 徹底マスター <u>ー歩進</u>んだ 活用術

付録

# - 💡 ヒント ――

#### 画像を選択して取り込む

カメラの画像の中から選択した画像だけを取り込みたい 場合は、CameraWindow(メニュー画面)で[カメラ 内の画像の取り込み]をクリックした後、画像取り込み の画面で画像を選択して (取り込み)ボタンをクリッ クします。詳しくは、「画像取り込みの画面」を参照し てください。

### すべての画像を取り込む

カメラ内の画像をすべて取り込みたい場合は、 CameraWindow (メニュー画面)で[カメラ内の画像 の取り込み]をクリックした後、[すべての画像を取り込む]をクリックします。

### ソフトウェア起動時に自動的に取り込む

CameraWindow が起動したときに自動的に画像を取り 込みたい場合は、CameraWindow(メニュー画面)で 右図のボタンを選択した後、[取り込み] ボタン→[自動 取り込み] タブをクリックし、[本ソフトウェア起動時に、 自動的に画像の取り込みを開始する。] にチェックマーク を付けます。

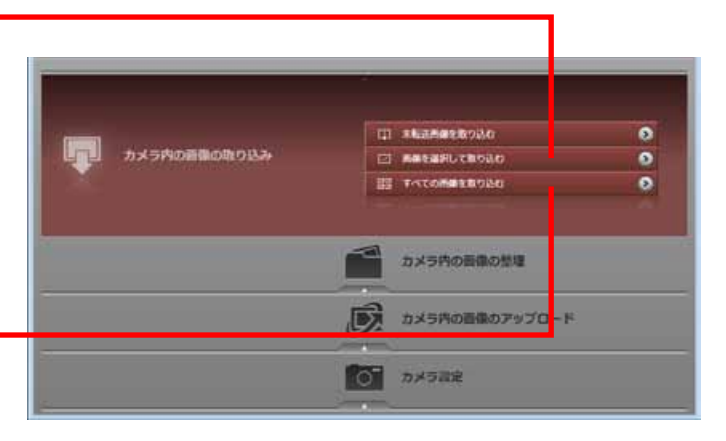

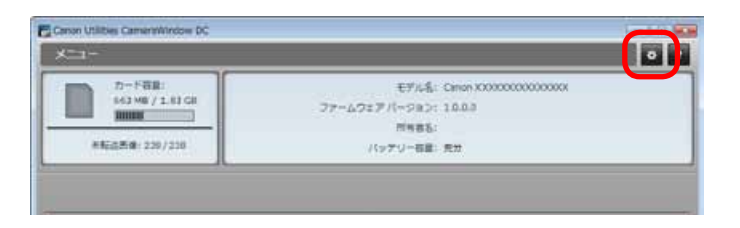

11

### メモリーカードリーダーから取り込む

メモリーカードリーダーにメモリーカードをセットすると、動作を選択するウィンドウが表示されます。[画像を表示する・取り込む Canon ZoomBrowser EX 使用]を選択すると、ZoomBrowser EX が起動し、次のようなウィンドウが表示されます。このウィンドウを使って取り込みなどの操作を行います。

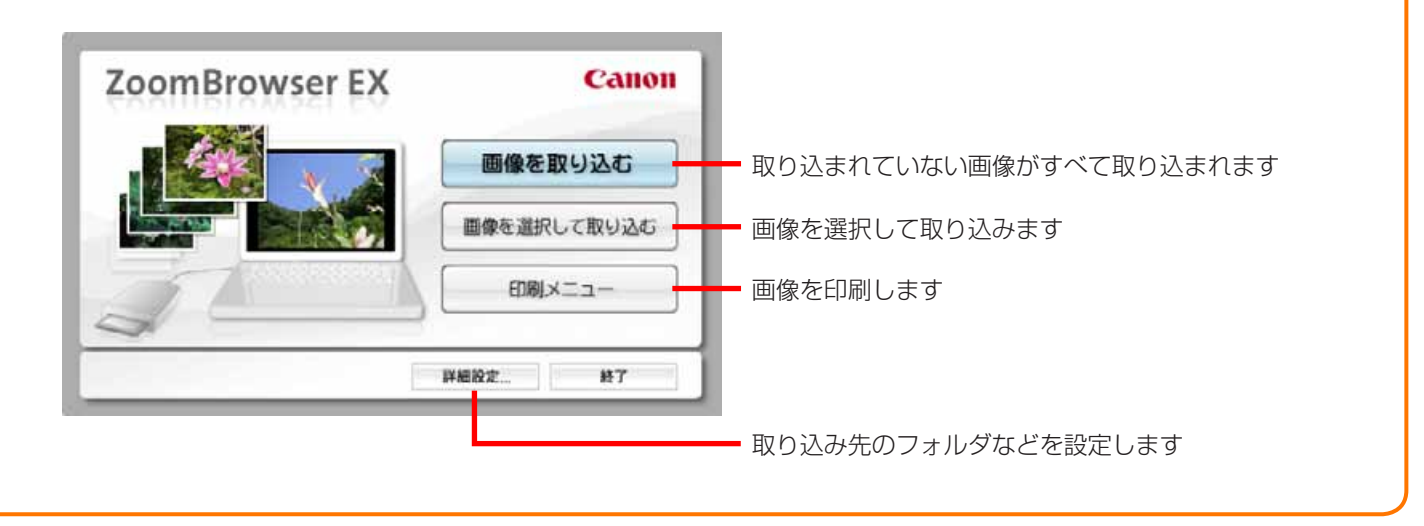

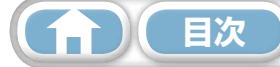

一歩進んだ活用術

## 印刷

## 1 枚の用紙に 1 画像を印刷する

画像を1枚ずつ印刷します。

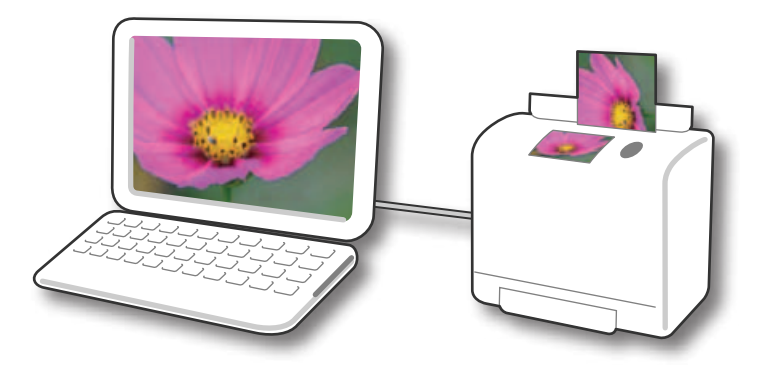

## ・ 🗿 ヒント

#### 動画を印刷する

動画はそのままでは印刷できません。動画から静止画を取り出して保存してから印刷します。動画から静止画を取り 出す方法については、「動画から静止画を取り出す」を参照してください。

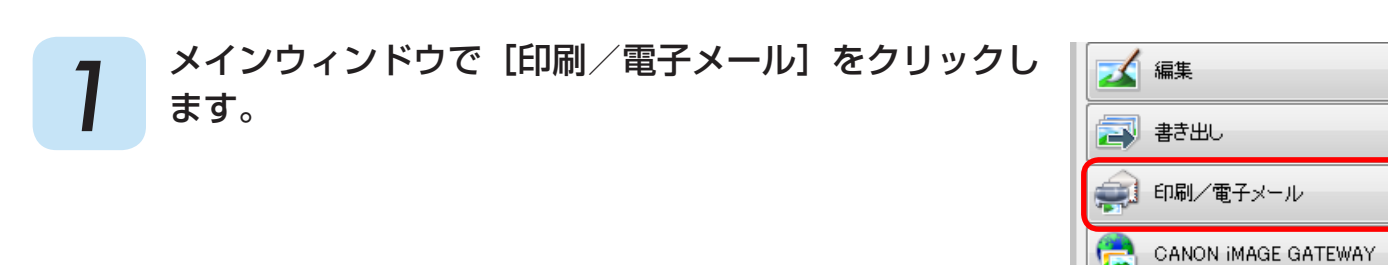

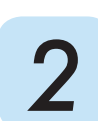

3

[画像を印刷する] をクリックします。

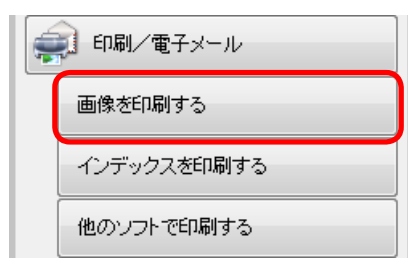

12

[1. 画像を選択する] が選択され ていることを確認した後、印刷す る画像を選択します。

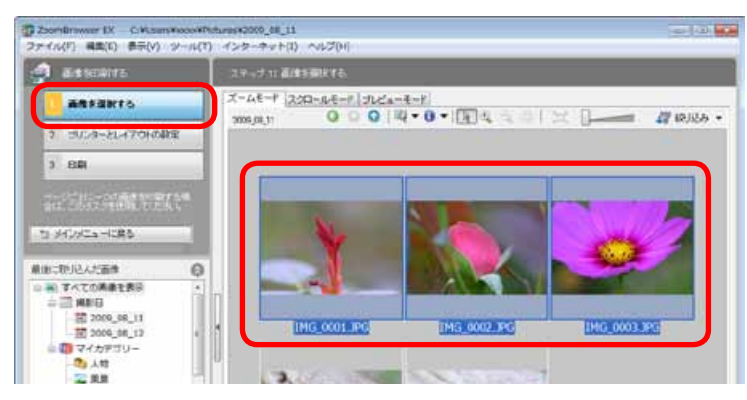

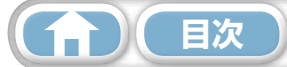

13

4

[2. プリンターとレイアウトの設定]をクリックし、必要な項目を設定します。

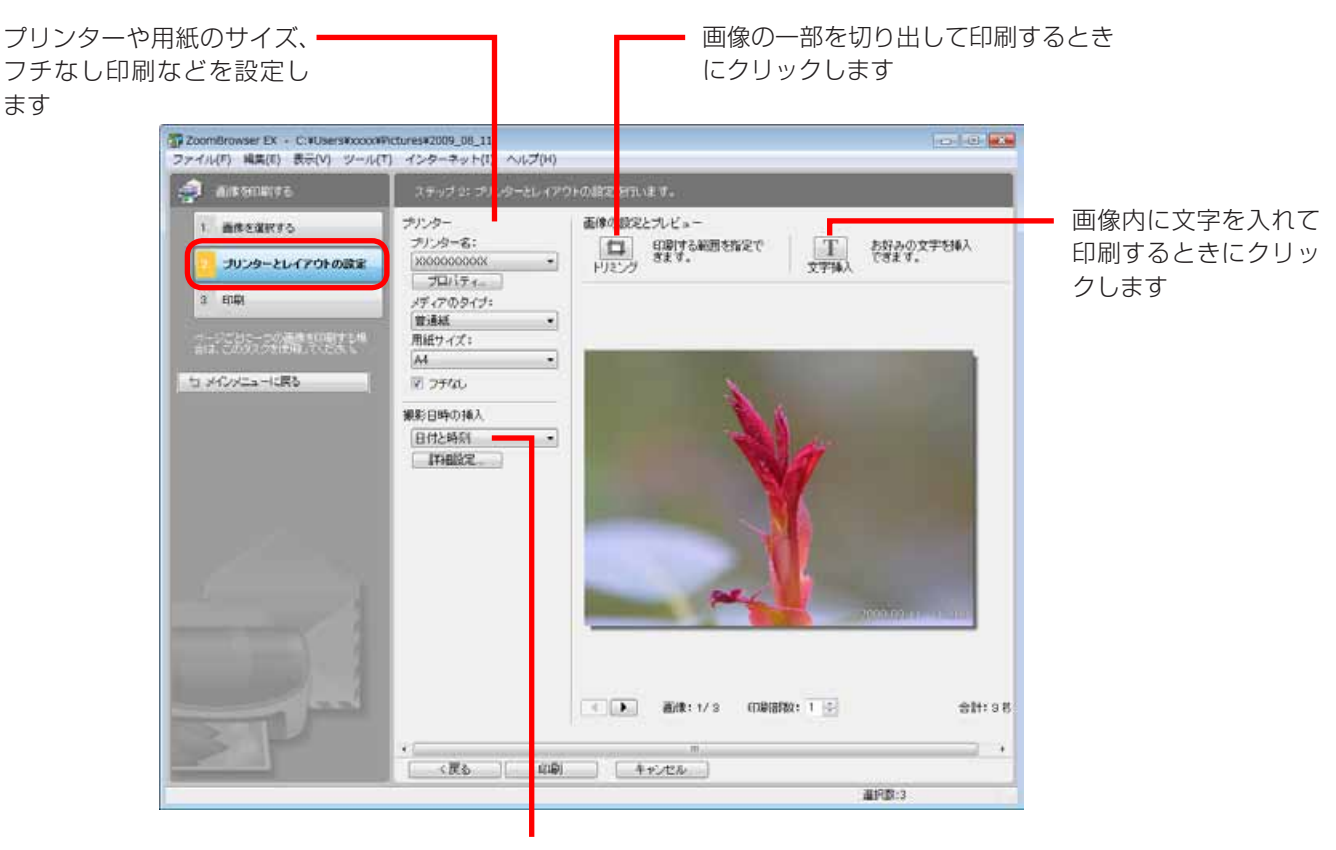

撮影日時の印刷方法を選択します

#### [3.印刷]をクリックします。 5

印刷が実行されます。

## ④ ヒント

### 他のソフトウェアで印刷する

パソコンに印刷専用ソフトウェアがインストールされている場合には、そのソフトウェアを使って印刷することもでき ます。メインウィンドウで[印刷/電子メール]をクリックし、[他のソフトで印刷する]をクリックしてください。

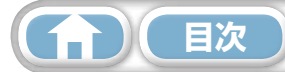

| はじめに覚えて | 基本操作   | 一歩進んだ | 付録 |
|---------|--------|-------|----|
| ほしいこと   | 徹底マスター | 活用術   |    |
|         |        |       |    |

### インデックスを印刷する

画像の一覧を印刷します。

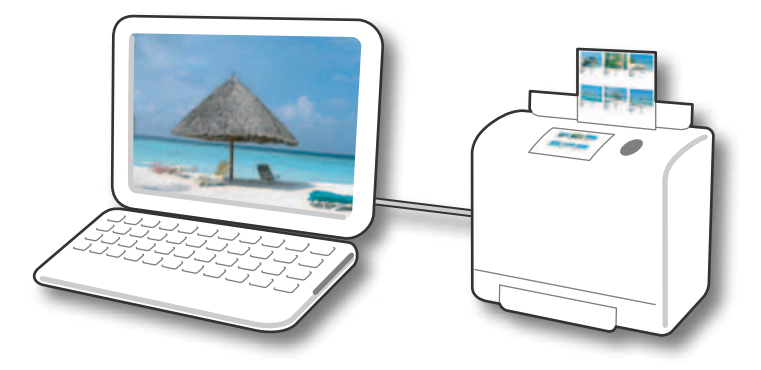

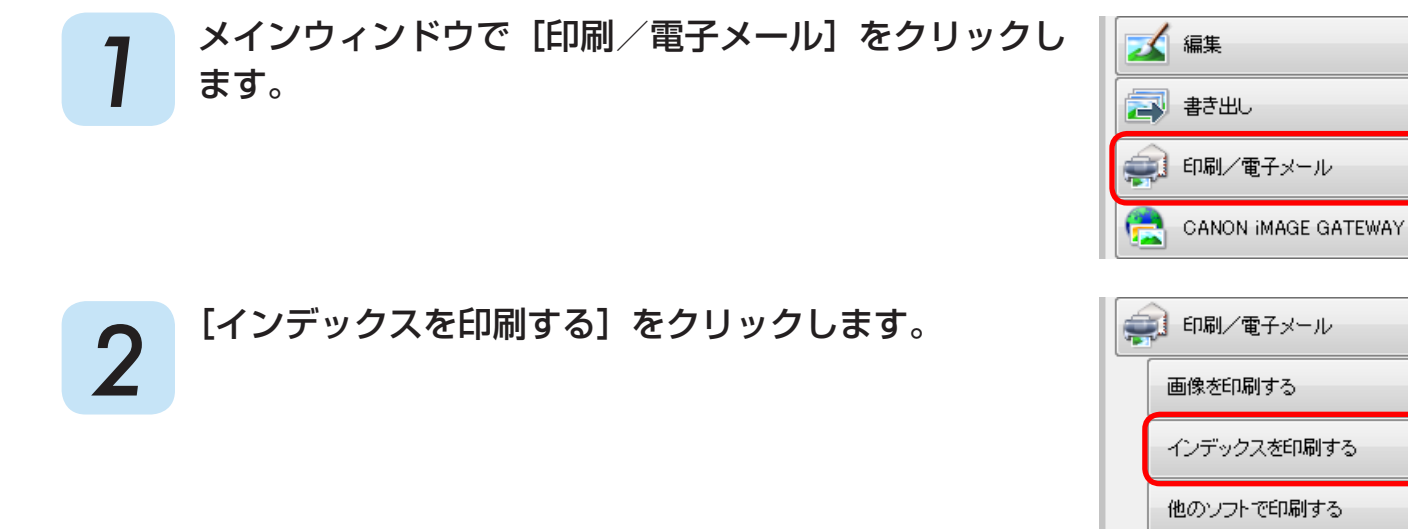

3 [1. 画像を選択する] が選択され ていることを確認した後、印刷す る画像を選択します。

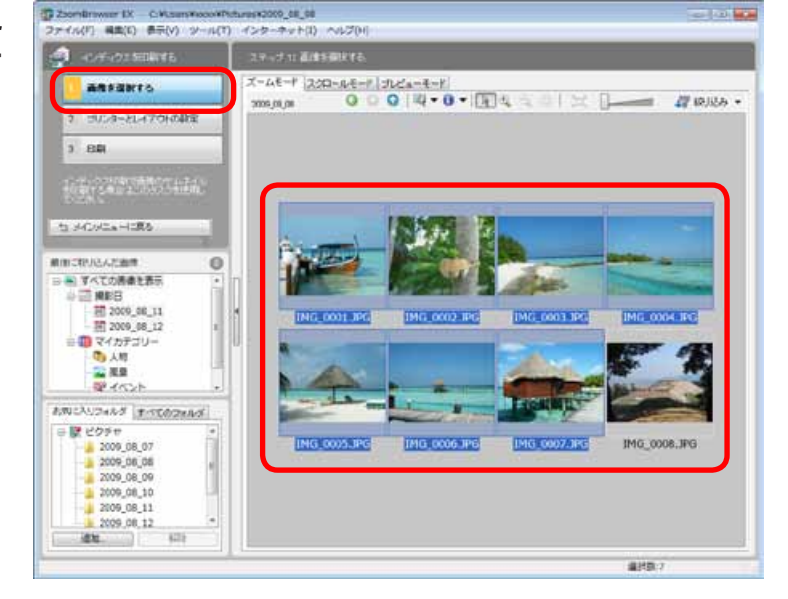

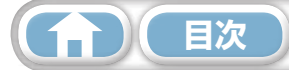

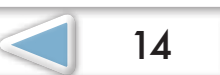

4

[2. プリンターとレイアウトの設定]をクリックし、必要な項目を設定します。

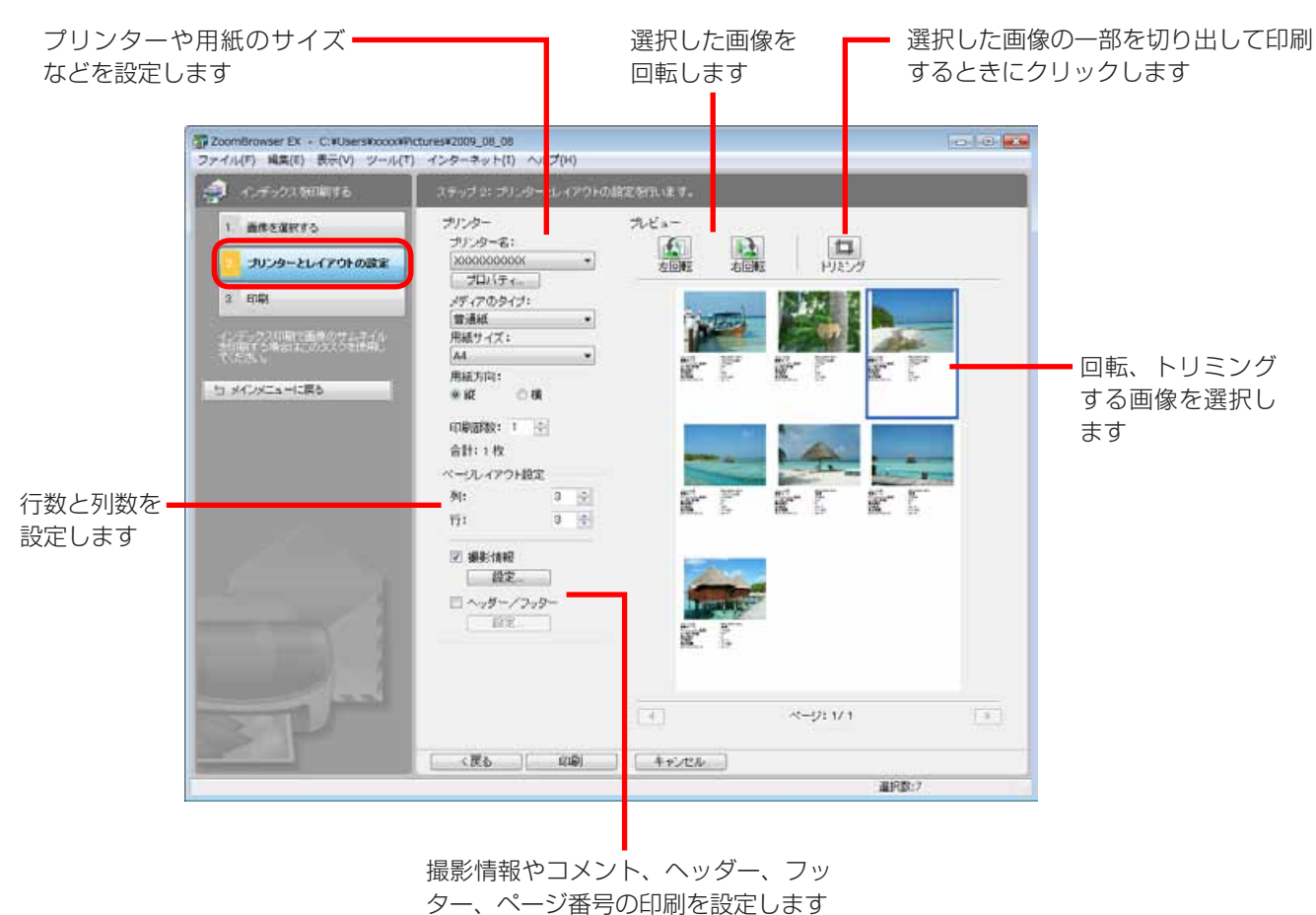

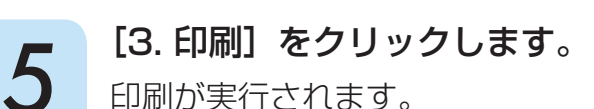

印刷が実行されます。

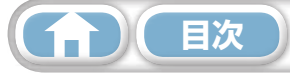

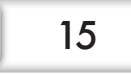

16

## CameraWindow の使いかた

### 最初に表示されるメニュー画面

カメラを接続すると、表示される画面です。 各ボタンをクリックすると、選択できる項目が表示されます。

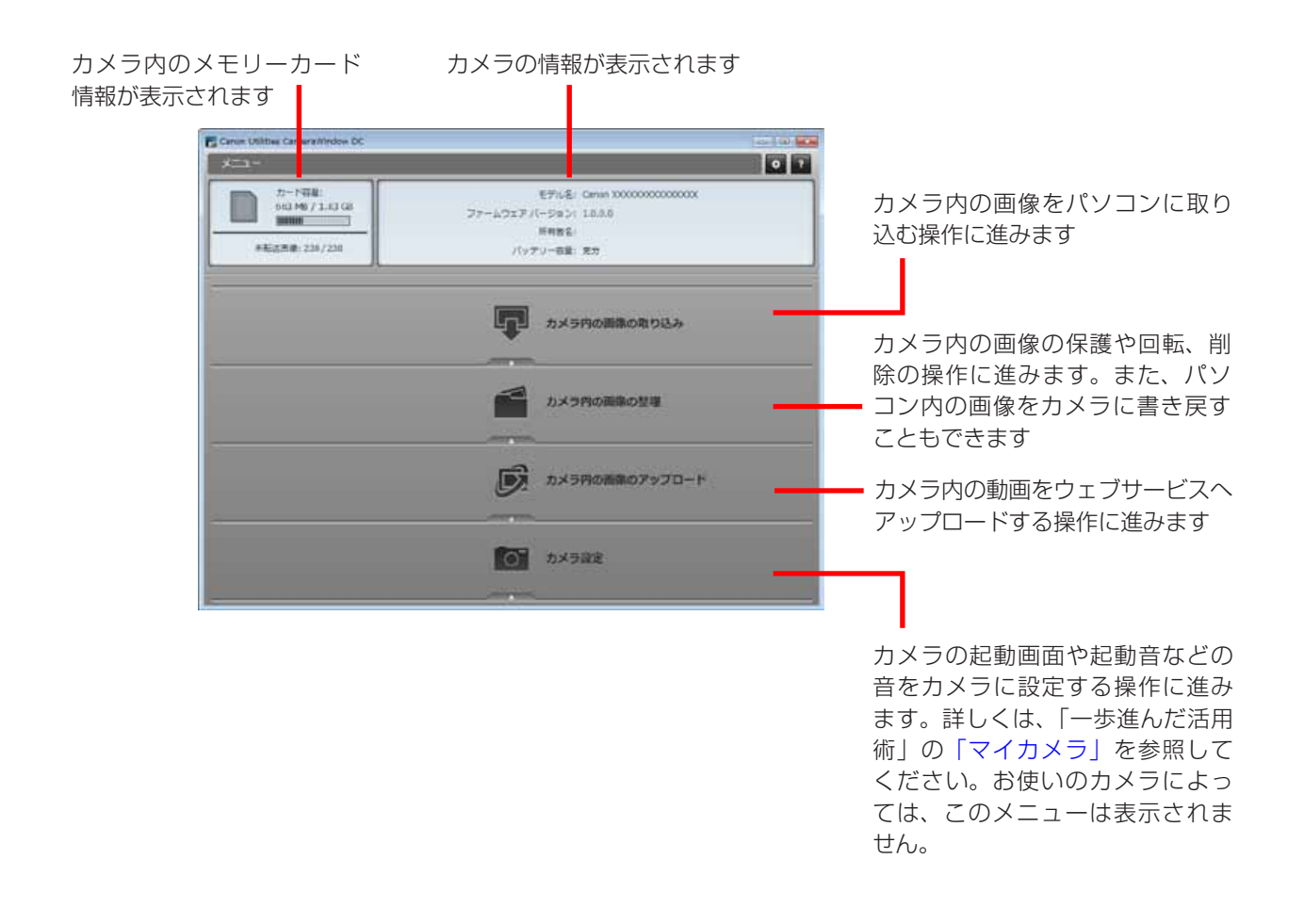

## **② ヒント**

### CameraWindow の動作をカスタマイズする

画面右上の 💀 ボタンをクリックすると、CameraWindow を起動したときに表示される画面や自動取り込みの設定、画像の取り込み先フォルダなどを変更して、CameraWindow を使いやすくすることができます。

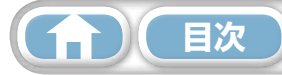

### 画像取り込みの画面

日次

メニュー画面で [カメラ内の画像の取り込み] をクリックした後、[画像を選択して取り込む] をクリッ クすると、表示される画面です。取り込みたい画像を選択して 🕡(取り込み)ボタンをクリックす ると、画像がパソコンに取り込まれます。

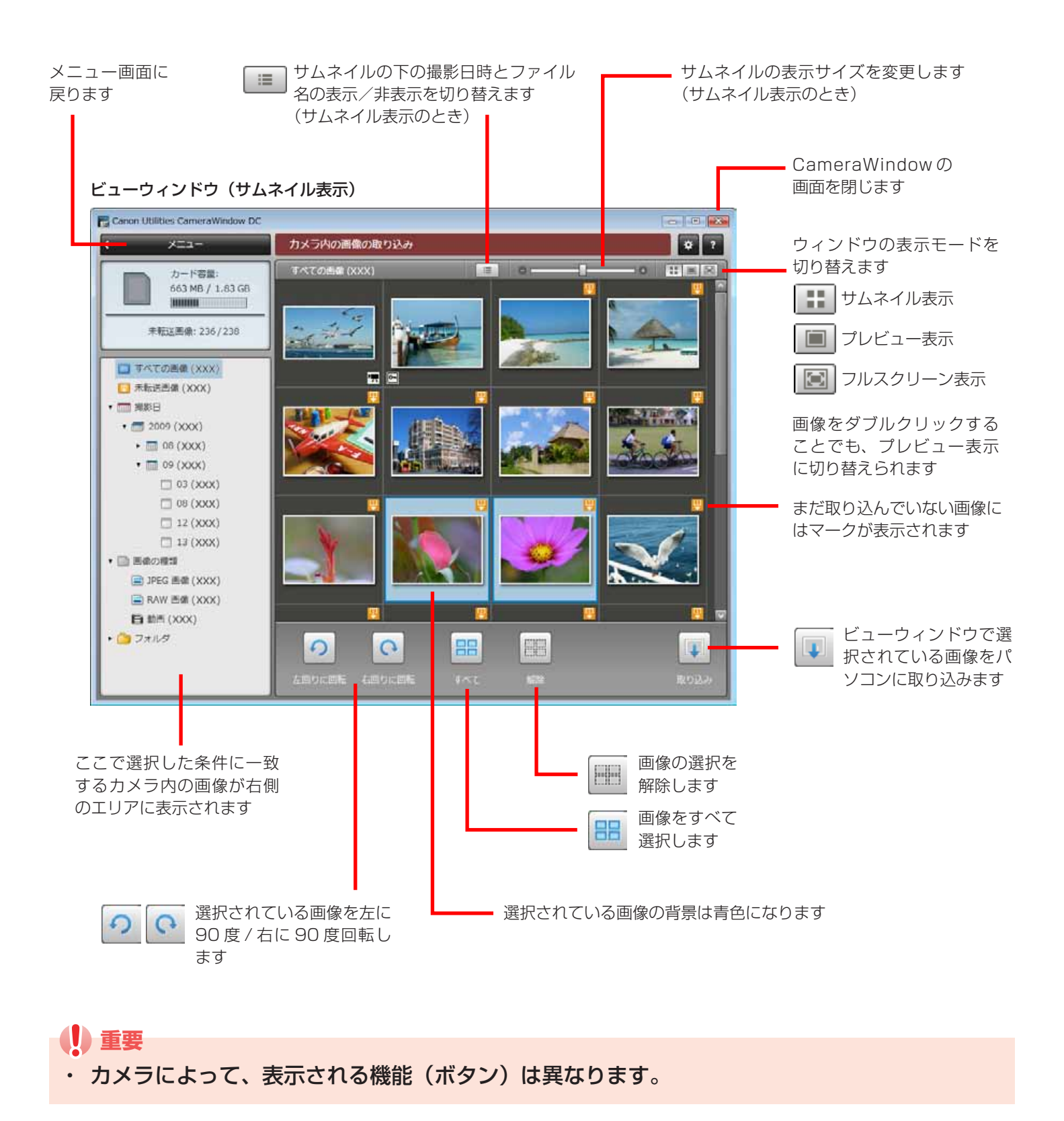

| <u>一歩進んだ</u><br>活用術 | 付録                   |
|---------------------|----------------------|
|                     | <u>一歩進</u> んだ<br>活用術 |

#### 画像整理の画面

メニュー画面で [カメラ内の画像の整理] をクリックした後、 [画像を整理する] をクリックすると、 表示される画面です。左側のフォルダを選択すると、フォルダ内の画像が 「サムネイル」 (小さな画像) で右側のエリアに表示されます。

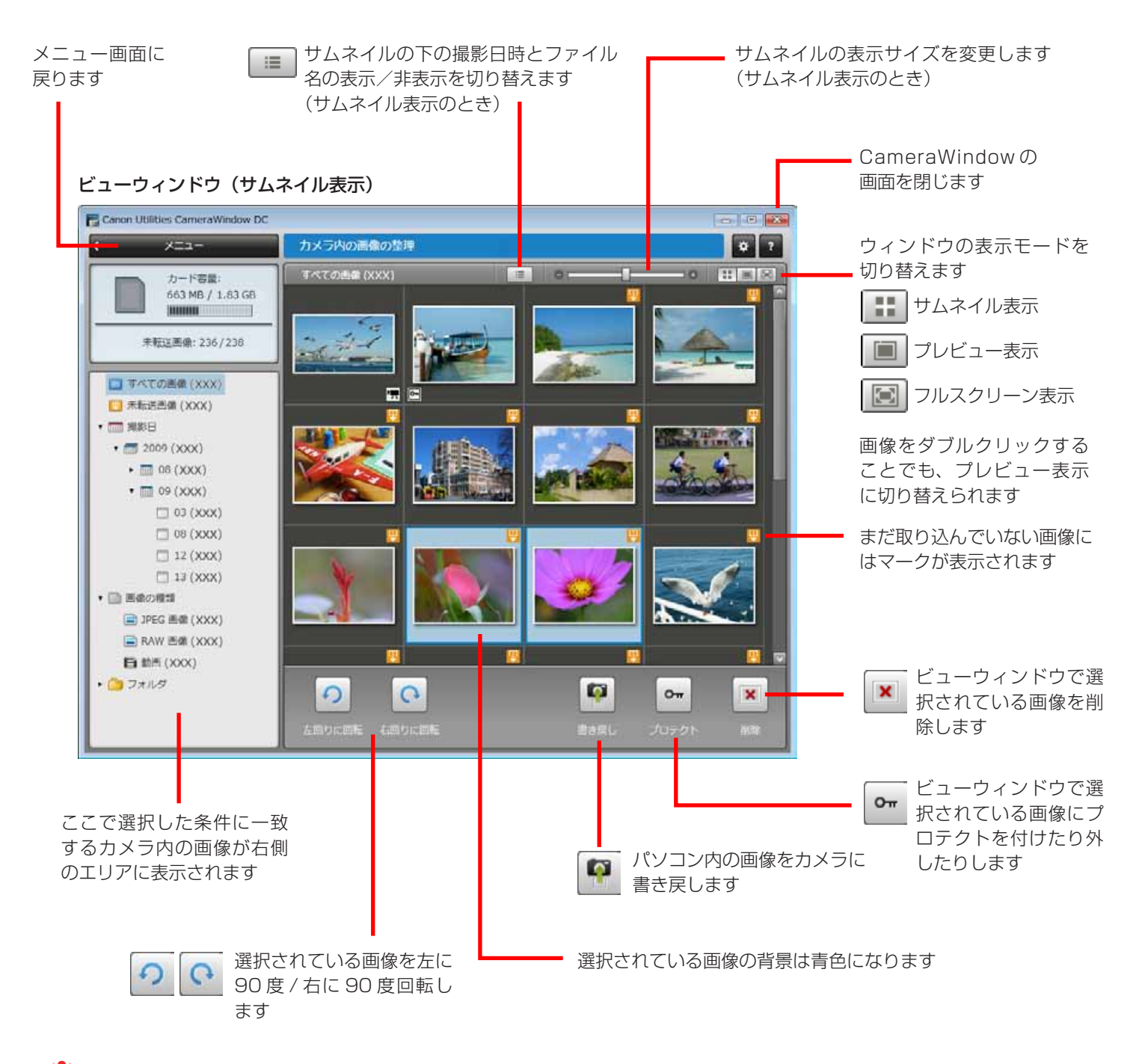

() 重要

目次

- ・ カメラによって、表示される機能(ボタン)は異なります。
- ・ (削除) ボタンをクリックすると、選択している画像がカメラから削除されます。もとに戻せませんので、十分に確認してから削除してください。

目次

19

# メインウィンドウの使いかた

## メインウィンドウ

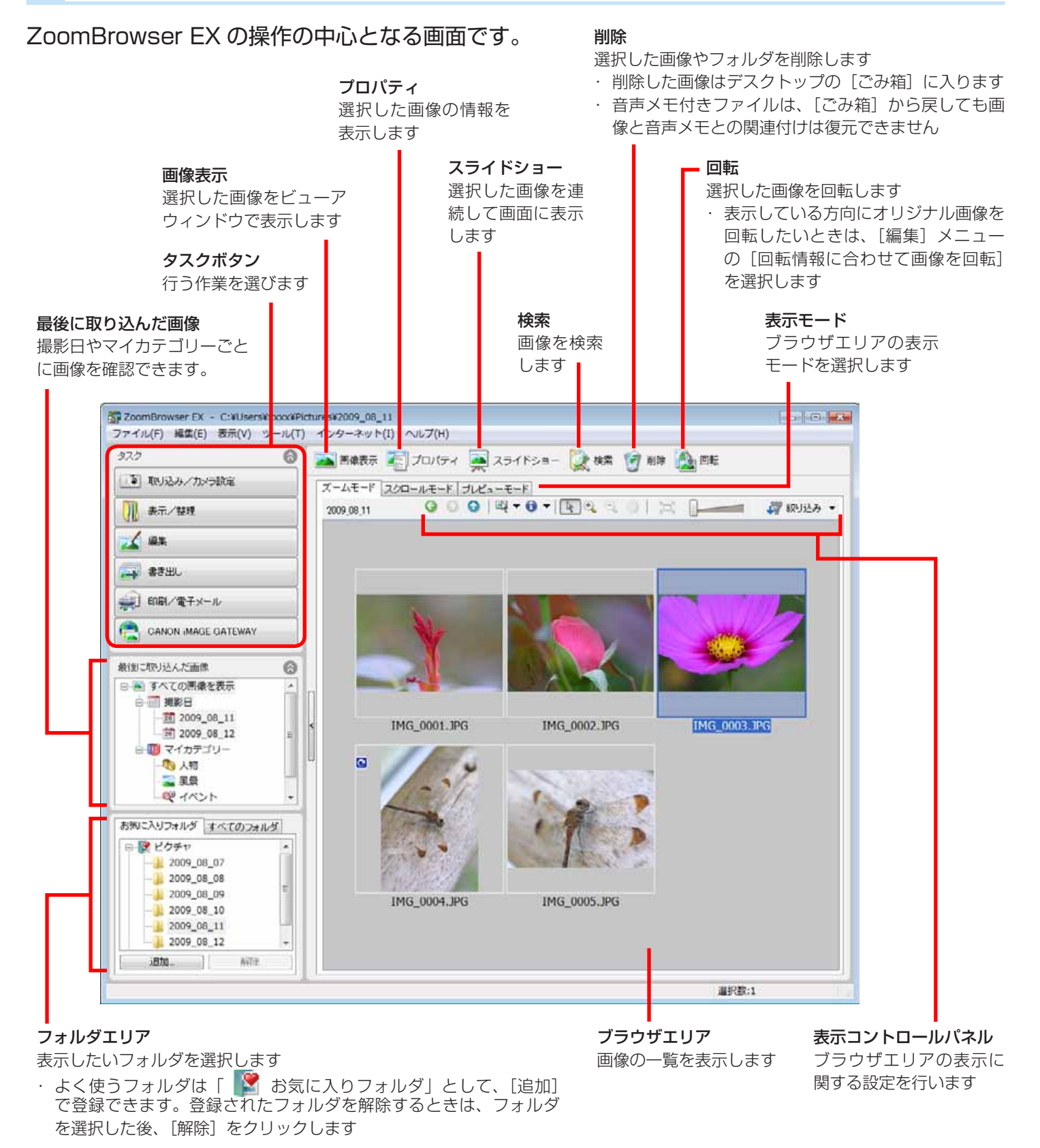

<u>一歩進</u>んだ 活用術

### 表示モード

用途にあわせて、ブラウザエリアの表示モードを選択します。

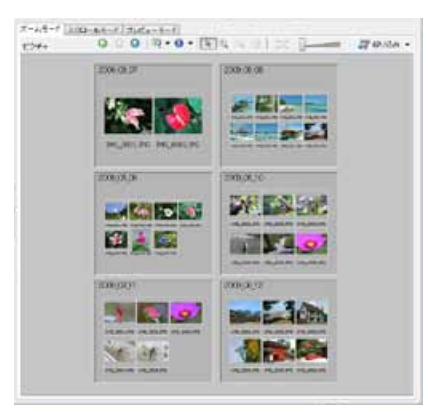

多くの画像を見渡すのに適した 「ズームモード」

ヒント

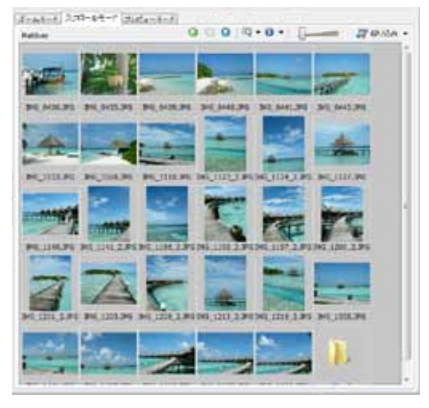

見やすい大きさのサムネイルで 一覧できる「スクロールモード」

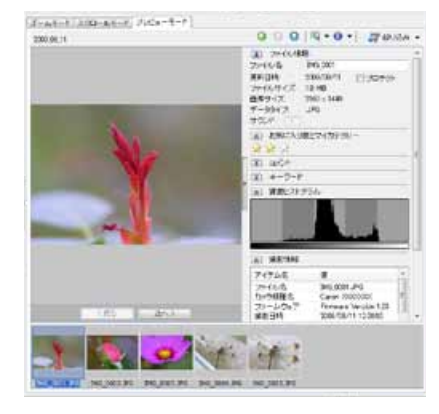

画像を見ながら画像情報を確認 できる「プレビューモード」

### サムネイルを拡大表示して画像を確認

## 表示コントロールパネル

#### ブラウザエリアの表示に関する設定を行います。

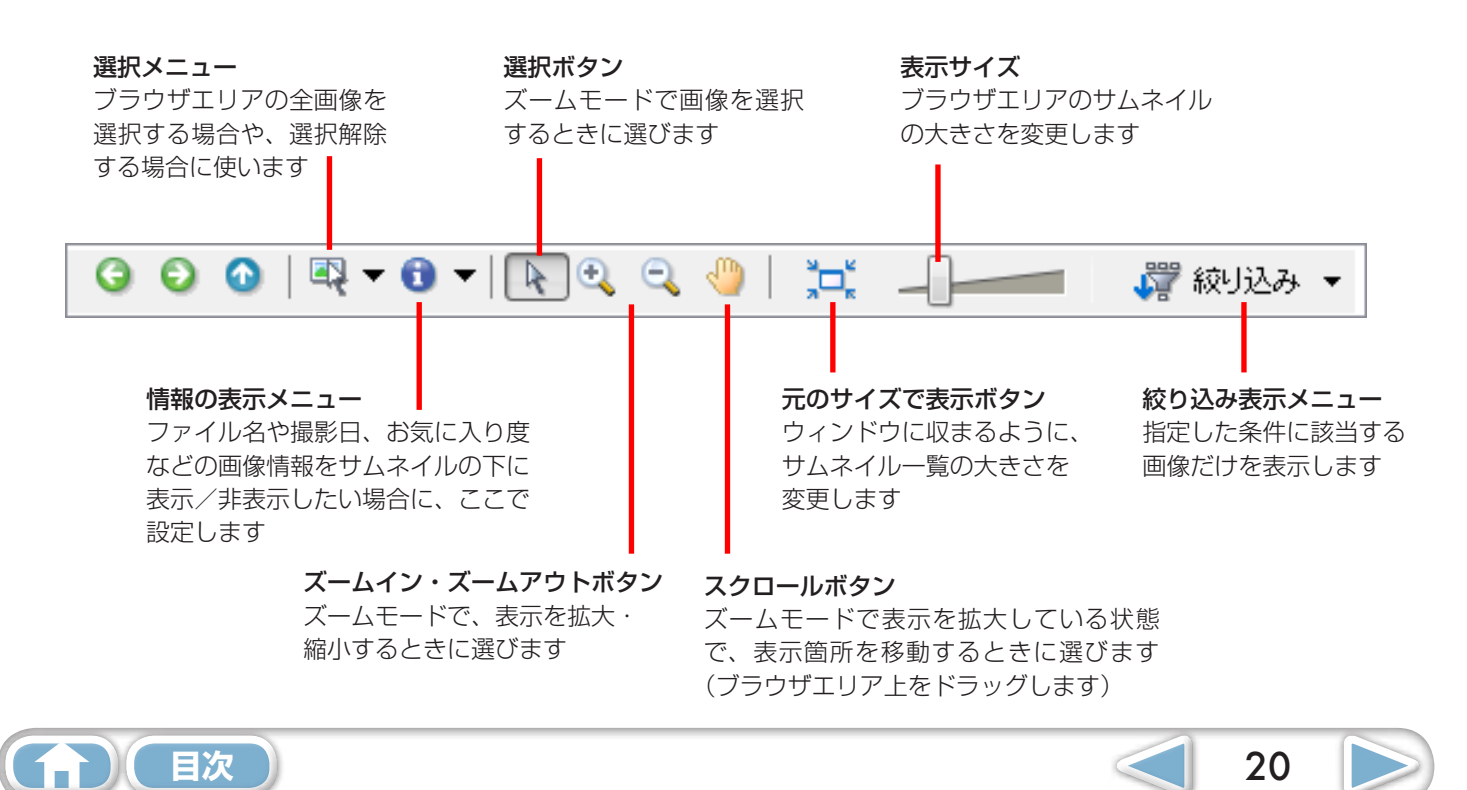

基本操作 徹底マスタ- 一歩進んだ活用術

## ブラウザエリアでの操作

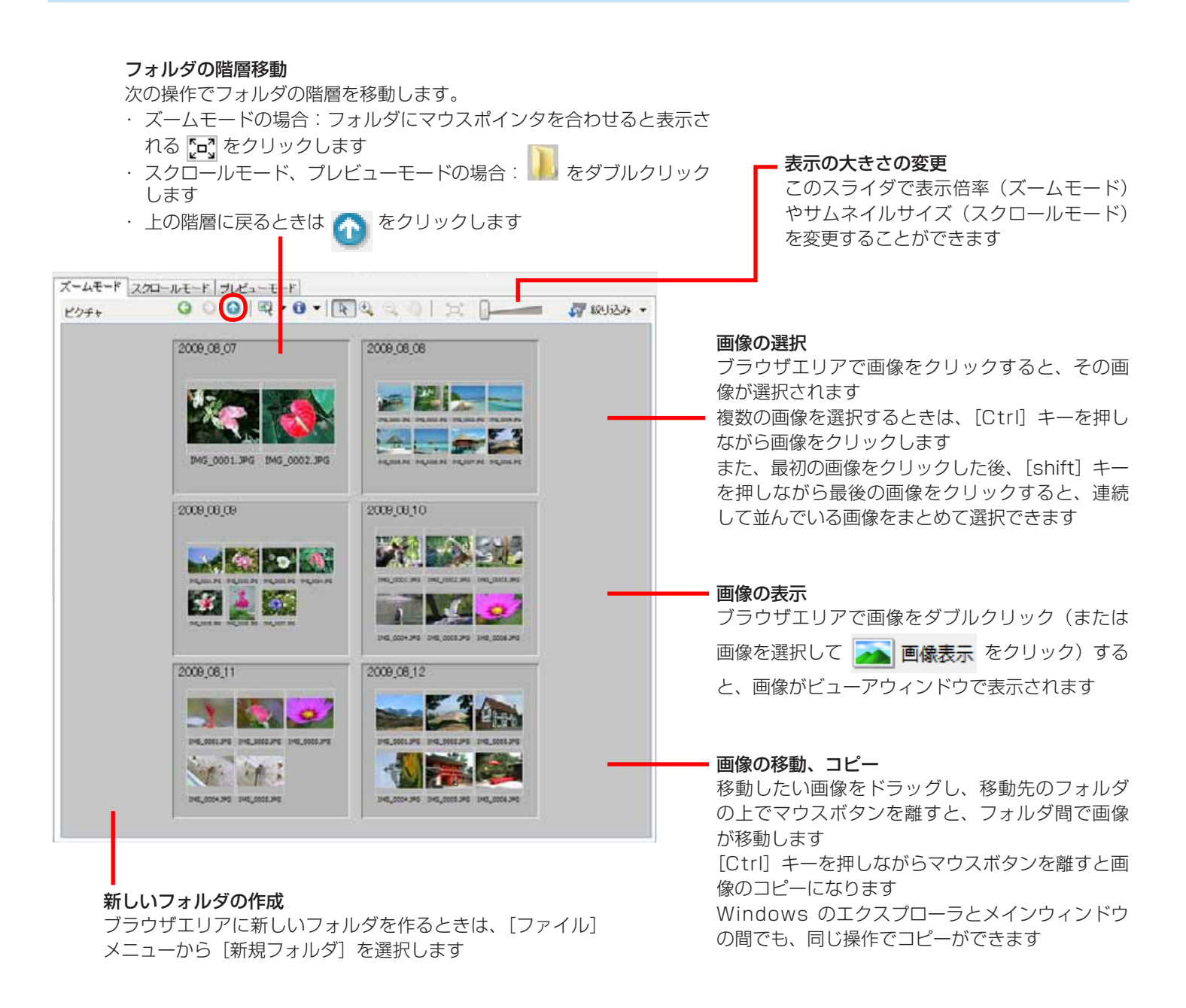

# 

### 右クリックで快適操作

画面や画像の上で右クリックするとメニューが表示されます。このメニューには現在利用可能な機能、便利な機能が集められています。作業効率アップに右クリックを活用しましょう。

### ナビゲータの使い方

ズームモードで表示倍率を変更すると、現在の表示位置を示すナビゲータウィンドウが表示されます。このウィンドウ 上で をドラッグするか、ウィンドウ内をクリックすると表示位置を変更できます。

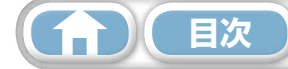

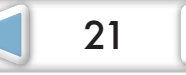

## プロパティ(画像情報)ウィンドウ

ブラウザエリアで画像を選択した後、機能ボタンの [プロパティ] をクリックすると、プロパティウィ ンドウが表示されます。(表示モードが [プレビューモード] のときは、表示されません)

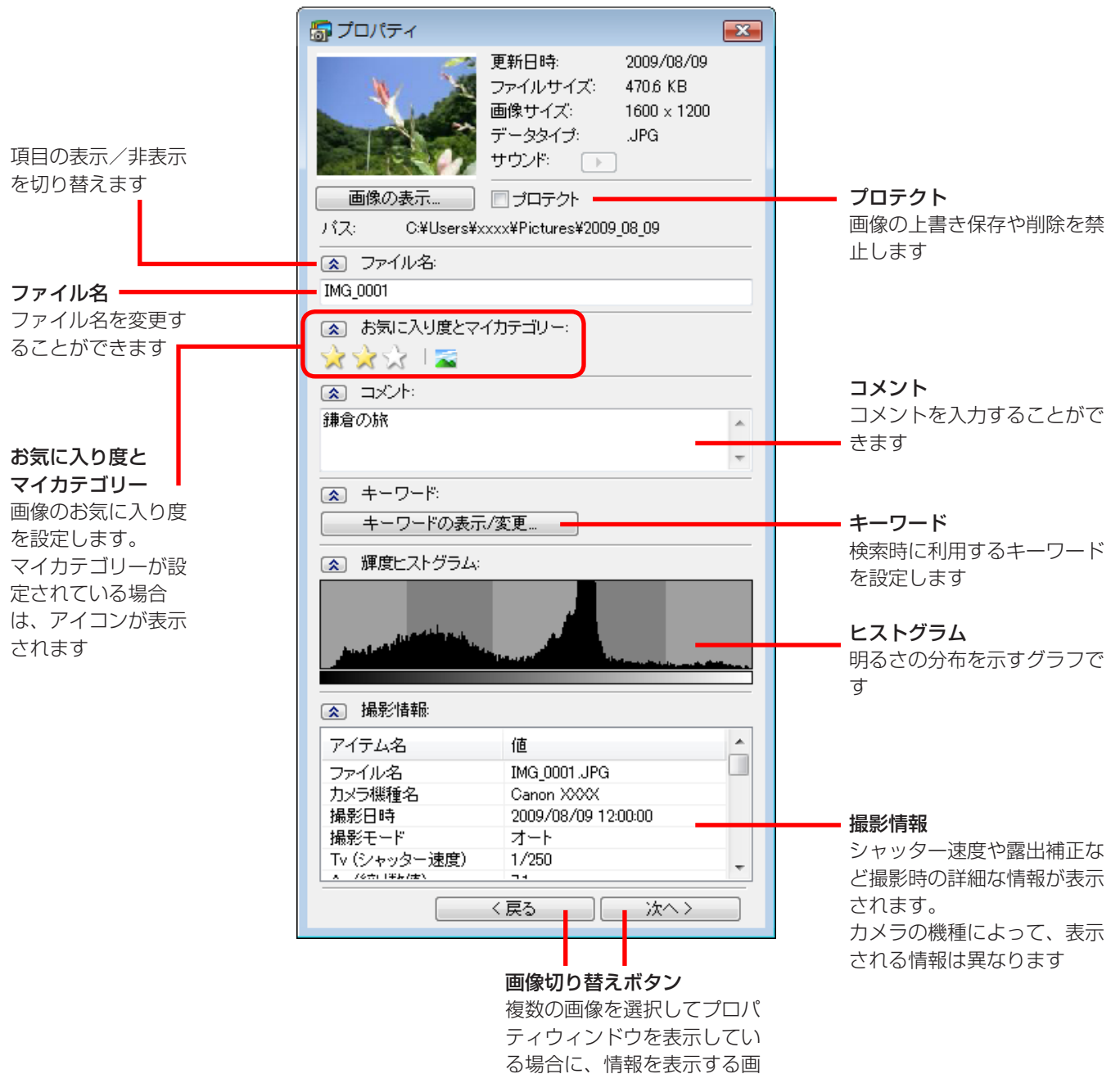

像を切り替えます

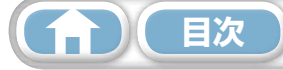

## ビューアウィンドウ

メインウィンドウの画像をダブルクリックすると、このウィンドウが表示されます。

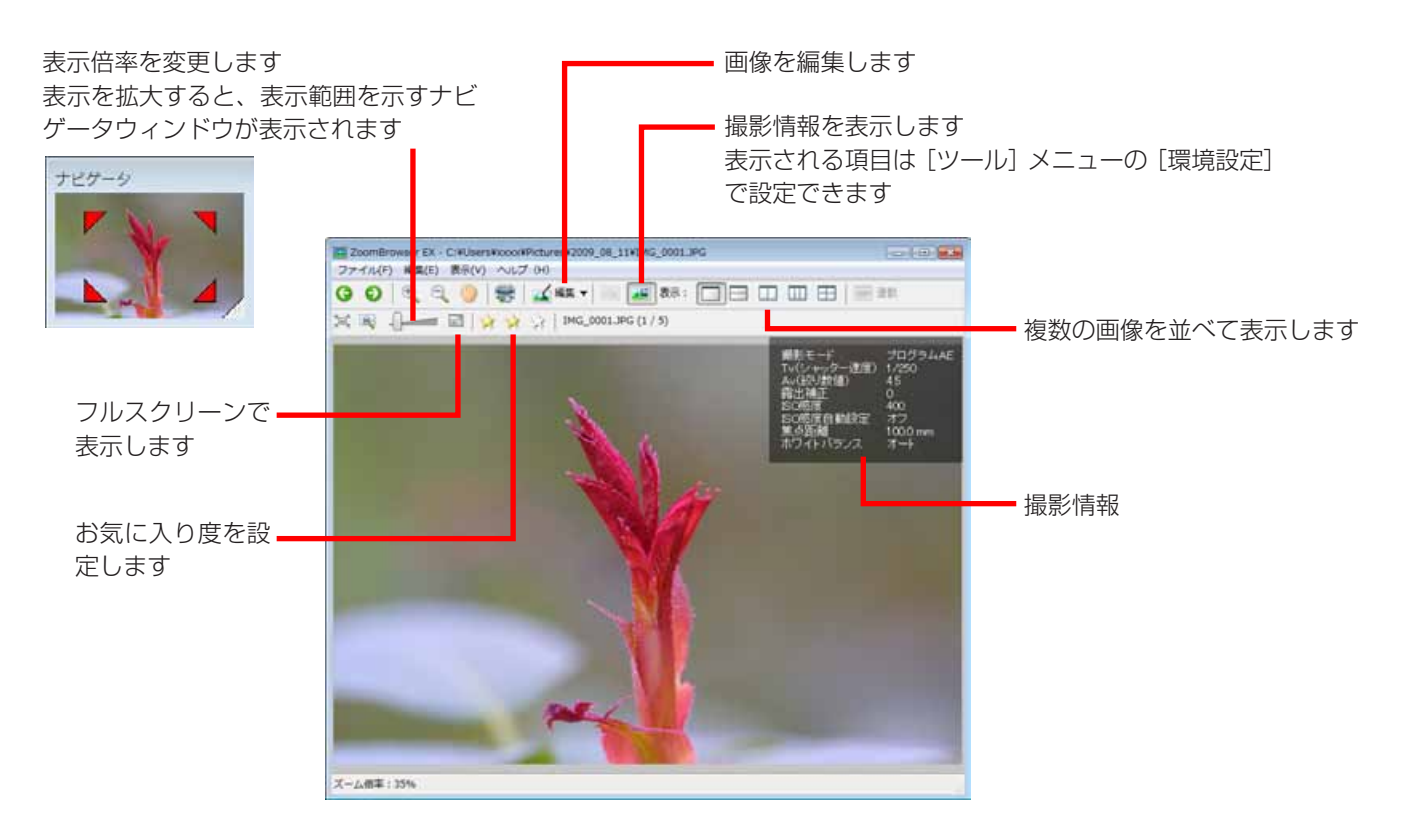

- ・ RAW 画像を表示した場合は、画像の下に [実際の画像を表示する] ボタンが表示されます。このボタンをクリック すると、現像された画像がビューアウィンドウに表示されます。
- ・ 動画を表示した場合は、以下の画面が表示されます。

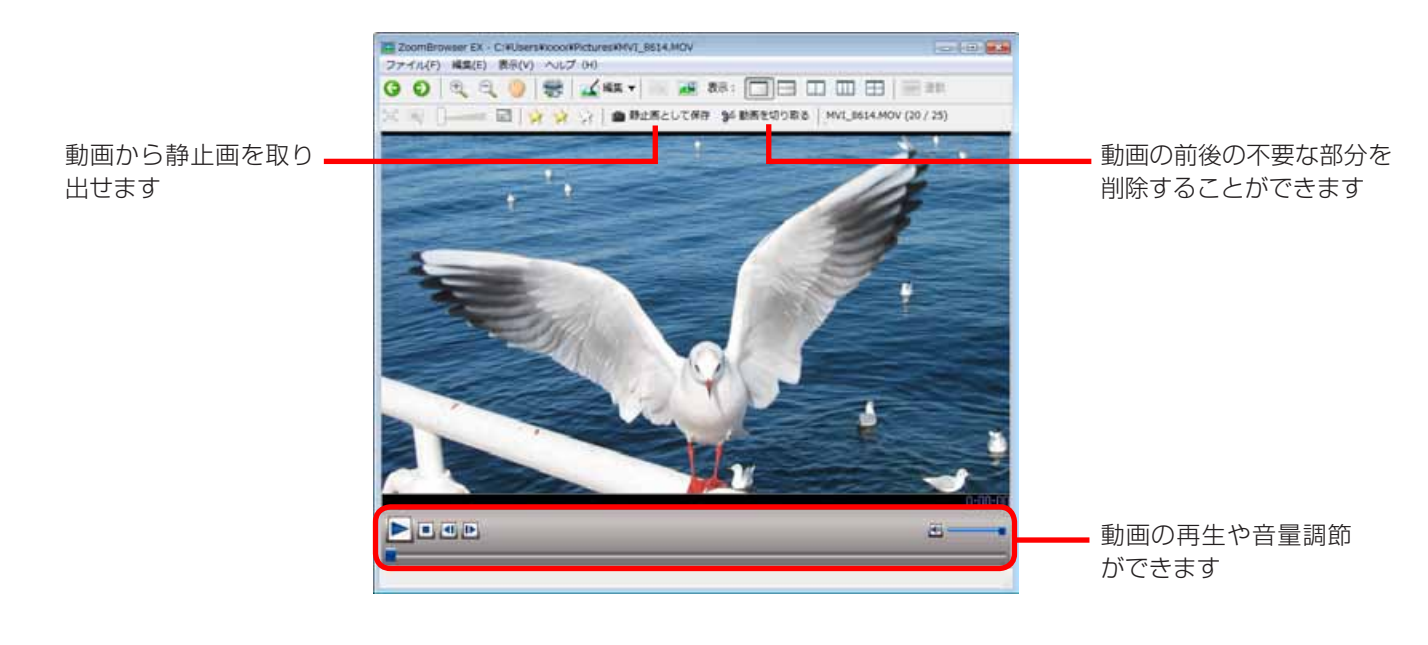

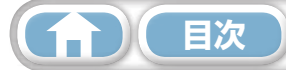

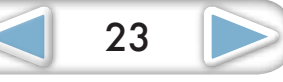

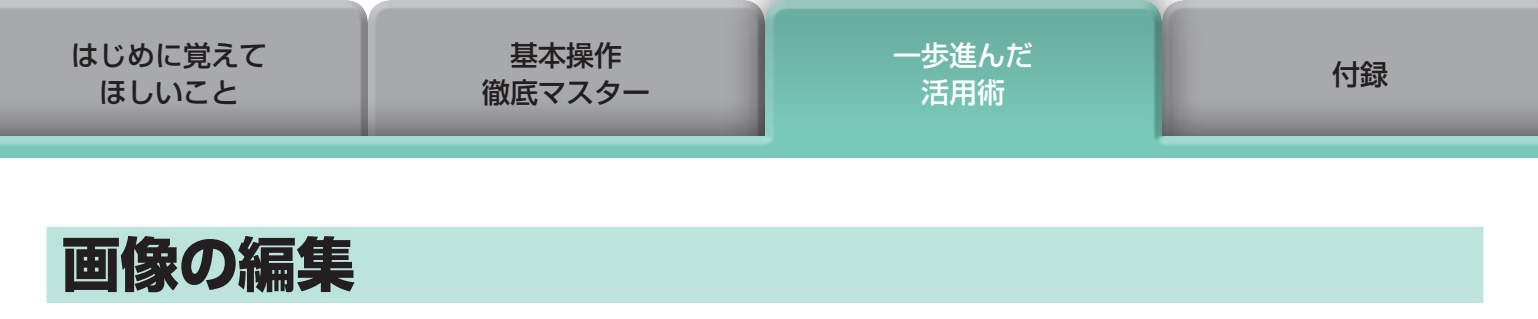

#### () 重要

- ・ 画像編集を行った後、ファイル名を変更しないで保存すると、元の画像が上書きされてしまい ます。元の画像を残しておきたい場合は、保存時にファイル名を変更してください。
- ここでは、画像編集をタスクボタンからはじめる手順を紹介していますが、ビューアウィンドウの[編集]ボタンからでも同じように編集をはじめることができます。

### 赤目を補正する

フラッシュの光で赤く写ってしまった目を、本来の色に戻します。

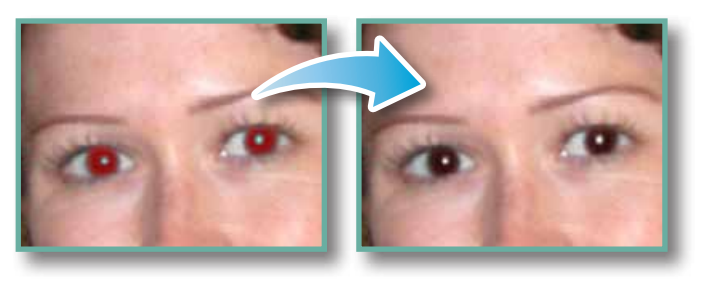

- ・ オートモードが選択されている状態で [開始] をクリックします。
- ・オートモードでうまく補正されない場合は、マニュアルモードに
  - 切り替え、補正したい目の位置を指定します。

🕑 操作手順 1 画面左のタスクを選択 [編集] → [画像を編集する] 

 つ 画像を選択

 3 [2. 画像エディタを選択する] ▲ [赤目補正] 5 [3. 処理を実行する] 動画や RAW 画像は編集できません。

### 自動補正する

画像の色合いや明るさを自動で調整します。

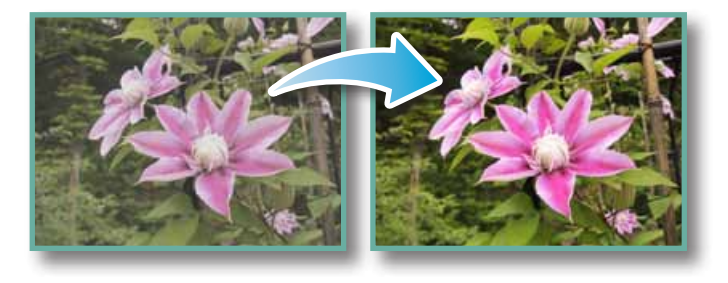

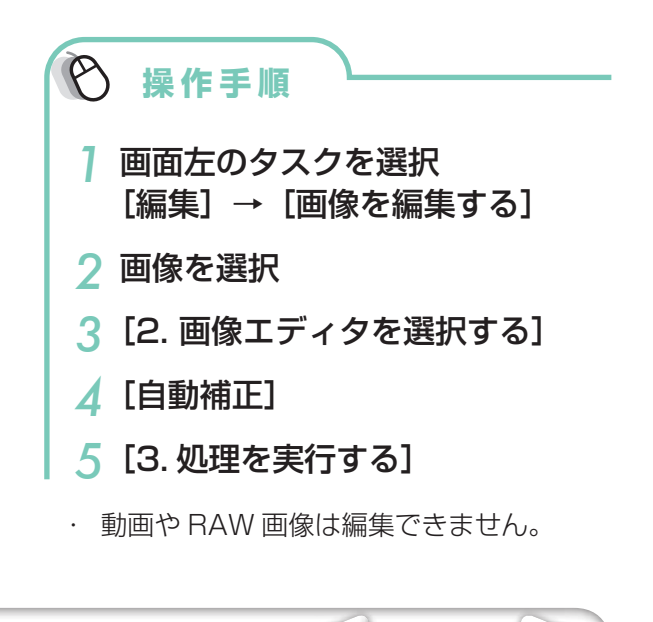

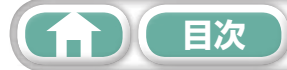

25

## 色と明るさを調整する

さまざまな方法で、画像の色合いや明るさを調整します。

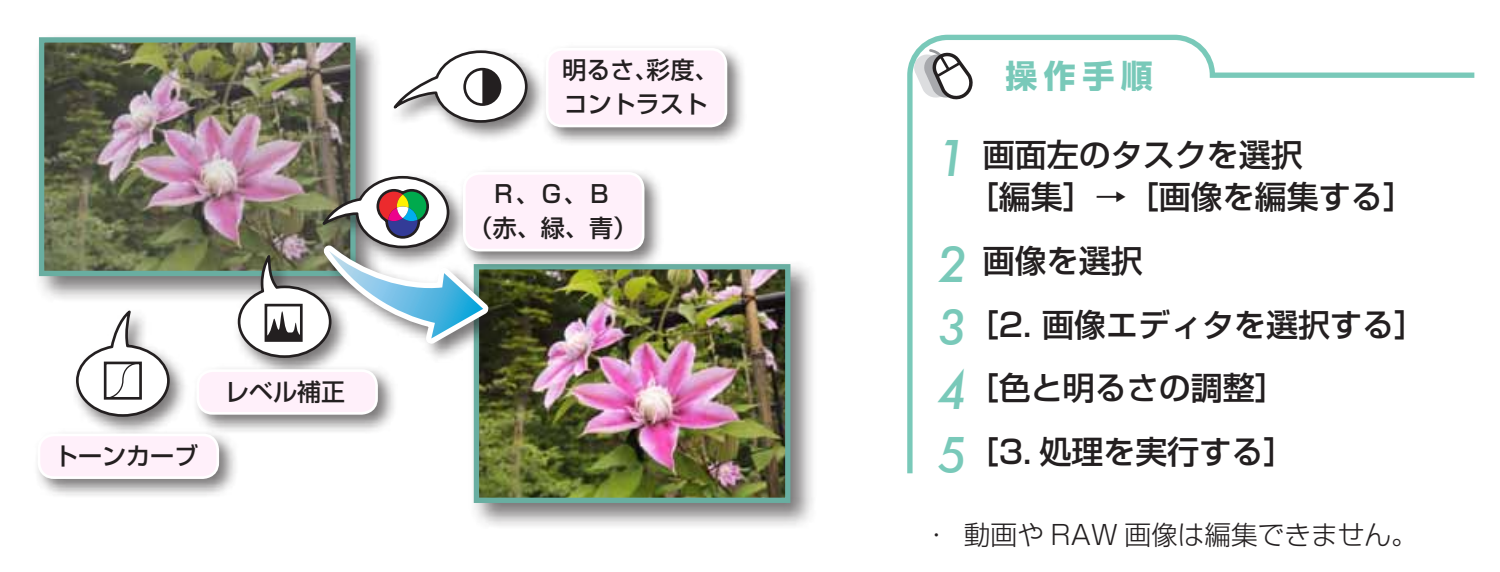

## シャープネスを調整する - 輪郭を強調する

人物や物など被写体の境界線を強調し、画像をはっきりとさせます。

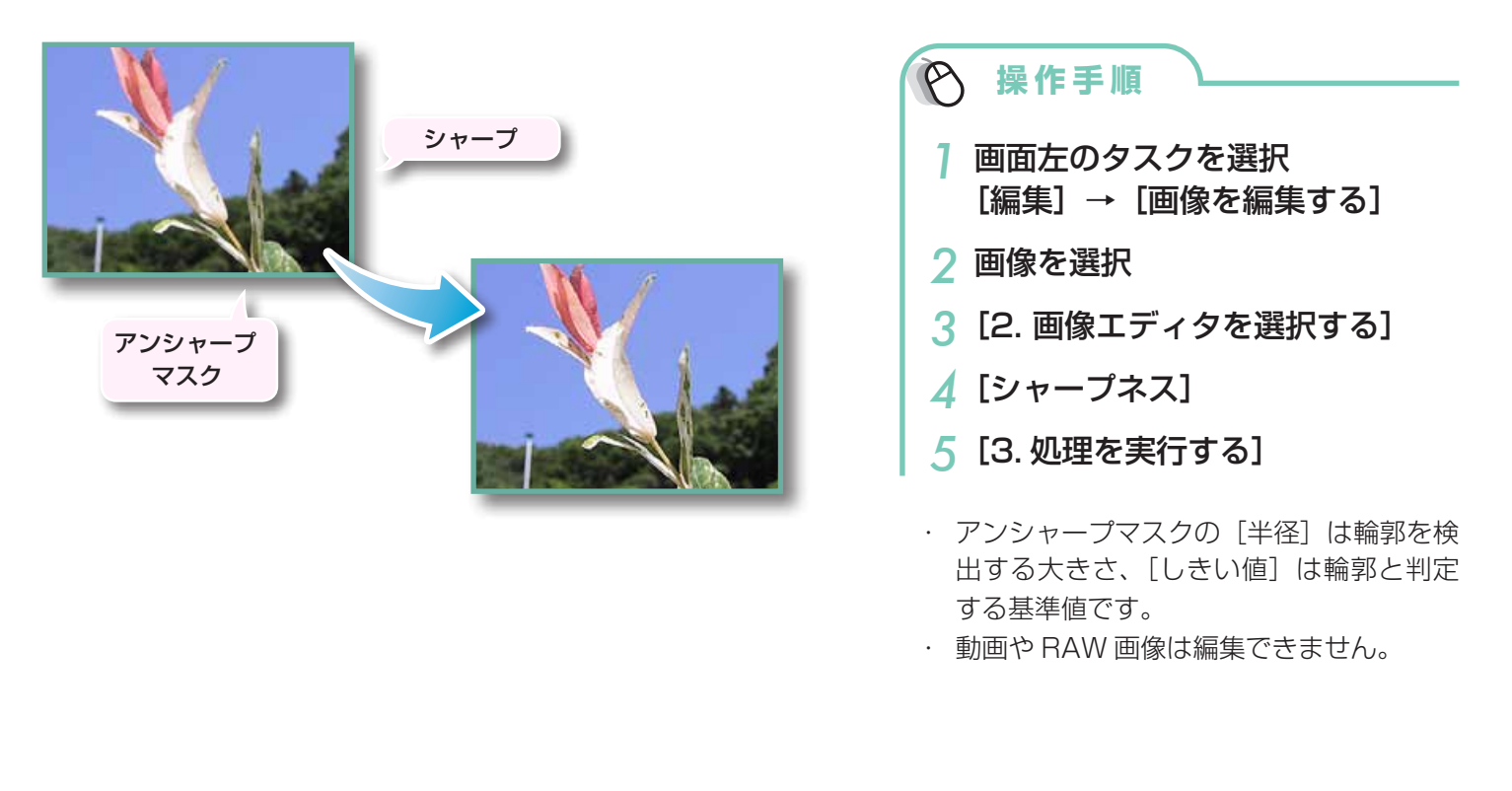

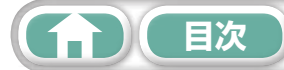

## トリミングする – 画像の一部分を切り抜く

周囲の不要な部分を削除し、必要な部分だけを切り出します。

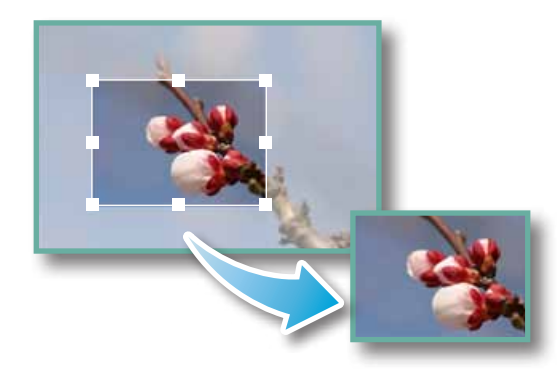

| ▶ 操作手順                                  |
|-----------------------------------------|
| 】 画面左のタスクを選択<br>[編集] → [画像を編集する]        |
| 2 画像を選択                                 |
| 3 [2. 画像エディタを選択する]                      |
| <b>4</b> [トリミング]                        |
| 5 [3. 処理を実行する]                          |
| <ul> <li>トリミングする範囲を数値で指定したり、</li> </ul> |

トリミングする範囲を数値で指定したり、
 縦横比を設定したりすることもできます。
 動画や RAW 画像は編集できません。

## 文字を書き込む

画像に文字を挿入します。

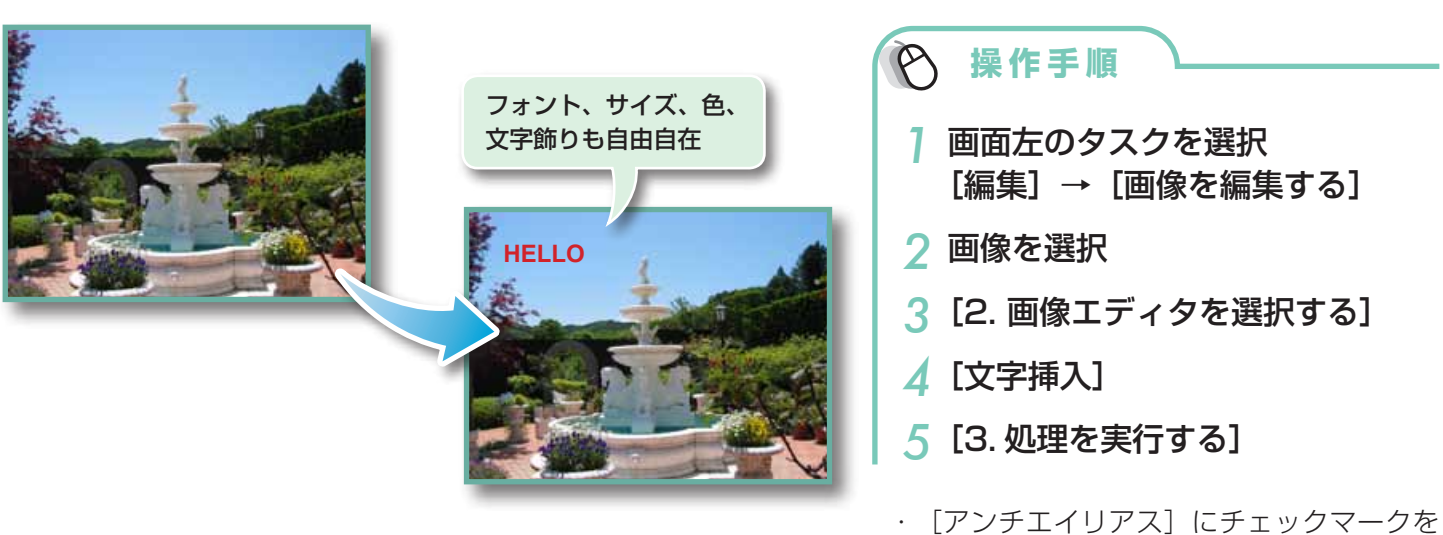

- 付けると、文字のエッジが下の画像になじ みます。
- ・ 動画や RAW 画像は編集できません。

![](_page_25_Picture_11.jpeg)

![](_page_25_Picture_12.jpeg)

### 別の編集ソフトを使う

あらかじめ別の画像編集ソフトウェアを登録しておけば、ZoomBrowser EX で選択した画像をそのソフトウェアで編集することができます。

### 編集ソフトの登録

![](_page_26_Figure_4.jpeg)

### 登録した編集ソフトで画像を編集する

![](_page_26_Picture_6.jpeg)

す。 ・ 動画や RAW 画像は編集できません。

![](_page_26_Picture_8.jpeg)

### サウンドを付ける

画像に効果音やBGM などのサウンドを付け、必要に応じてそのサウンドを再生することができます。

### サウンドの追加

![](_page_27_Picture_4.jpeg)

![](_page_27_Picture_5.jpeg)

サウンドの追加された 画像のサムネイルに表 示されるマーク

| ▶ 操作手順                                                                |
|-----------------------------------------------------------------------|
| ] 画像を選択                                                               |
| 2 JoomBrowser EX - すべての画像を表示<br>ファイル(F) 編集(E) 表示(V) ツール(T) インターネット(I) |
| [編集] → [サウンドの追加 / 削除]                                                 |
| <ul> <li>         ・         ・         ・</li></ul>                     |

- ・ 画像に付けることのできるリウンドファイ ルは、WAVEタイプ(拡張子[.wav])のファ イルです。
- ・ 画像にサウンドファイルを付けると、選択したサウンドファイルが、その画像ファイルと同じフォルダにコピーされます。

### 画像のサウンドの再生

![](_page_27_Figure_11.jpeg)

| Ø                | 操作手順                                                                   |  |
|------------------|------------------------------------------------------------------------|--|
| 1                | 画像を選択                                                                  |  |
| 2                | ② ZoomBrowser EX - すべての画像を表示<br>ファイル(F) (編集(E) 表示(V) ツール(T) インターネット(I) |  |
| [編集] → [サウンドの再生] |                                                                        |  |

![](_page_27_Picture_13.jpeg)

![](_page_27_Picture_14.jpeg)

## パノラマ画像を作る - PhotoStitch

少しずつ方向をずらして撮影した複数枚の画像を合成し、ワイドなパノラマ画像を作成します。

![](_page_28_Picture_6.jpeg)

## - 💡 ヒント

### スティッチアシスト機能を活用する

カメラの「スティッチアシスト」を使って撮影した画像であれば、画像の順番や合成方向を PhotoStitch が自動的に判断するため、より簡単に合成ができます。(お使いのカメラによっては、スティッチアシスト機能がない場合もあります)

### (!) 重要

- ・「空きメモリ不足です」というメッセージが表示された場合は、次のいずれかの方法で対処し てください。
  - ・PhotoStitch 以外のソフトウェアを終了する
  - ・合成する画像の枚数を減らす。または、合成する画像のサイズを小さくする
  - ・[保存]タブの[画像の調整]で「保存する画像のサイズ」を小さくする

![](_page_28_Picture_15.jpeg)

![](_page_28_Picture_16.jpeg)

| ー歩進んだ<br>活用術 | 付録          |
|--------------|-------------|
|              | 歩進んだ<br>活用術 |

### 動画を編集する

動画や静止画をつないでオリジナルの動画を作ります。 タイトルなどの文字や BGM を挿入したり、動画にさまざまな効果を付けることもできます。

![](_page_29_Figure_3.jpeg)

![](_page_29_Picture_4.jpeg)

・ 🗿 ヒント・

#### 保存できる動画時間について

保存できる動画の時間は右のとおりです。右表より時間が長い動画を 保存しようとすると、メッセージが表示されます。この場合、動画の 時間を短くするか、画像サイズを小さくしてください。

| 画像サイズ       | 保存できる動画の時間 |
|-------------|------------|
| 1920 × 1080 | 10 分未満     |
| 1280 × 720  | 20 分未満     |
| 640 × 480   | 30 分未満     |
| 320 × 240   | 60 分未満     |

### (!) 重要

- この機能を使って編集した動画はカメラに書き戻せません。
- ・ 動画の保存には時間がかかります。特に、「保存画像タイプ」で MOV を選択した場合は、非 常に時間がかかります。

![](_page_29_Picture_12.jpeg)

![](_page_29_Picture_13.jpeg)

## RAW 画像を処理する - Digital Photo Professional

RAW 画像を、JPEG 画像や TIFF 画像に変換します。

Digital Photo Professional のメインウィンドウ

![](_page_30_Picture_7.jpeg)

画像が保存されている フォルダを選択します

#### Digital Photo Professional のツールパレット

![](_page_30_Picture_10.jpeg)

🕑 操作手順

- 2 Digital Photo Professional の メインウィンドウで RAW 画像を 選択
- 3 🧟 (セレクト編集画面)
- 4 ツールパレットで、画像の明るさ やホワイトバランスを調整
- ・ 調整した内容(画像処理条件の情報)は、
   「レシピ」として画像と一緒に保存できます。
- Digital Photo Professional では、ピ クチャースタイルを指定することで、 シーンや被写体に合った最適な画像に調 整できます。
- 調整できる項目はお使いのカメラによっ て異なります。
- 5 [ファイル] → [変換して保存]
- ファイルの種類や画像サイズ、保存先を 設定した後、[保存]をクリックします。
- Digital Photo Professional に対応した RAW 画像のみ処理できます。
- 必ず、カメラに付属の RAW 現像用ソフト ウェアをお使いください。

![](_page_30_Picture_23.jpeg)

![](_page_30_Picture_24.jpeg)

| はじめに覚えて | 基本操作   | <u>一歩進</u> んだ | 付録 |
|---------|--------|---------------|----|
| ほしいこと   | 徹底マスター | 活用術           |    |

Digital Photo Professional で印刷するには、メインウィンドウで画像を選択した後、[ファイル] メニューから機能を選択します。Digital Photo Professional には、次のような印刷方法が用意さ れています。

| 印刷方法       | 説明                                              |
|------------|-------------------------------------------------|
| 印刷         | 1 枚の用紙に 1 つの画像を自動的にレイアウトして印刷                    |
| 詳細指定印刷     | 1 枚の用紙に 1 つの画像を自由にレイアウトして、入力したタイトルや撮影情報などを一緒に印刷 |
| コンタクトシート印刷 | 1 枚の用紙に複数の画像をならべて印刷(画像数やレイアウト、文字の挿入などの設定も可能)    |

### () 重要

- RAW 画像の撮影は、「カメラユーザーガイド」 巻末の「主な仕様」の「データタイプ」に「RAW」の記載があるカメラでのみ利用できます。
- Digital Photo Professional に対応した RAW 画像のみ処理できます。必ず、「カメラユーザー ガイド」巻末の「主な仕様」の「データタイプ」欄をご確認ください。
- ・ より詳細な操作説明については、弊社ホームページから「Digital Photo Professional 使用 説明書」(電子マニュアル)をダウンロードして、参照してください。

![](_page_31_Picture_7.jpeg)

#### RAW 画像とは

RAW 画像は、カメラの撮像素子の出力をそのまま記録した画像データです。通常の JPEG 画像とは異なりカメラ内 で「画像調整」や「圧縮」をしていない「生データ」ですので、パソコン上で劣化させることなく画像調整処理(現像) を行うことができます。

![](_page_31_Figure_10.jpeg)

![](_page_31_Picture_11.jpeg)

基本操作 徹底マスター ー歩進んだ 活用術

## 書き出し

## 画像(静止画)のサイズやタイプを変更する

インターネットで公開したり、電子メールに添付できるように、画像タイプや画像サイズを変更し て書き出します。

![](_page_32_Picture_7.jpeg)

## 動画のサイズやタイプを変更する

インターネットで公開したり、電子メールに添付できるように、動画の画像タイプやサイズを変更 して書き出します。

![](_page_32_Picture_10.jpeg)

![](_page_32_Picture_11.jpeg)

![](_page_32_Picture_12.jpeg)

### 動画から静止画を取り出す

撮影した動画から、気に入ったシーンを静止画として取り出して保存します。

![](_page_33_Picture_3.jpeg)

![](_page_33_Picture_4.jpeg)

### 撮影情報を書き出す

画像に記録されているシャッタースピードや露出などの撮影情報を、テキストファイルとして書き 出します。

![](_page_33_Picture_7.jpeg)

## パソコンのスクリーンセーバーにする

画像をパソコンのスクリーンセーバーとして設定します。

![](_page_34_Picture_6.jpeg)

## パソコンの壁紙にする

画像をパソコンの壁紙に設定します。

![](_page_34_Picture_9.jpeg)

![](_page_34_Picture_10.jpeg)

![](_page_34_Picture_11.jpeg)

### CD に保存する

画像を撮影情報とともに CD-R/RW ディスクに保存します。

![](_page_35_Picture_3.jpeg)

() 重要

- ・この機能は、次の条件を満たすパソコンでのみ使用可能です。
  - ・CD-R/RW ドライブが標準装備されている
  - ・CD-R/RW ドライブへの書き込みが Windows 上で正しく動作する
- ・新しい CD-R/RW ディスクを CD-R/RW ドライブにセットしたとき、右のようなウィンドウが表示された場合は、 XP の場合は [キャンセル])をクリックしてウィンドウを閉じてください。

![](_page_35_Picture_9.jpeg)

![](_page_35_Picture_10.jpeg)

![](_page_35_Picture_11.jpeg)

## YouTube への動画アップロード

## YouTube ヘアップロードする

撮影した動画をYouTubeにアップロードできます。カメラ内の動画を直接アップロードすることも、 パソコンに保存してある動画をアップロードすることもできます。

![](_page_36_Picture_4.jpeg)

## · 💡 ヒント

### パソコン内の動画をアップロードする

画面左下の [スタート] メニューから [すべてのプログラム] または [プログラム] → [Canon Utilities] → [CameraWindow] → [Movie Uploader for YouTube] → [Movie Uploader for YouTube] を選択します。 表示された画面で [追加] をクリックし、アップロードする動画をリストに追加した後、 ( アップロード) ボタンをクリックします。

### () 重要

- ・ YouTube の仕様や仕様変更に対し、将来にわたり動作の保障をするものではありません。
- アップロードできる動画は、最長時間が10分以下でファイルサイズが1GB以下のファイルです。
   パソコンを使って編集した動画はアップロードできません。
- ハクコノを使って編集した動画はアッフロートできません。
   ノンクーネットに接続できる理論(プロバノグトの初約やゴニウサ
- ・インターネットに接続できる環境(プロバイダとの契約やブラウザソフトのインストール、各 種回線接続が完了済み)が必要です。
- ・ プロバイダとの接続料金、およびプロバイダのアクセスポイントへの通信料金は、別途かかります。

![](_page_36_Picture_14.jpeg)

一歩進んだ 活用術

38

## メール

## 画像をメールに添付する

#### 電子メールの添付ファイルとして画像を送信します。

![](_page_37_Picture_7.jpeg)

## - 🗿 ヒント

#### 自動起動させる電子メールソフトウェアの設定

Windows 7 の場合は、事前に電子メールソフトウェアをインストールしておく必要があります。設定を変更する場合は、コントロールパネルから規定のプログラムを設定してください。

Windows Vista の場合は、お使いの電子メールソフトウェアで設定します。たとえば、Windows メールの場合は、 Windows メールを起動した後、[ツール] メニュー→ [オプション] → [既定のメッセージング プログラム] → [このアプリケーションは既定のメールハンドラではありません] の [既定とする] で設定します。

Windows XPの場合は、Internet Explorerを起動し、[ツール] メニュー→ [インターネット オプション] → [プログラム] タブ→ [電子メール] で設定します。

### (!) 重要

- ・ 自動起動するには、お使いの電子メールソフトウェアが MAPI クライアントに設定されてい る必要があります。
- ・ 自動起動できない場合は、画像をいったんパソコンに保存してから、電子メールソフトウェア を起動して、送信メールに添付してください。画像の保存先は [詳細設定] で指定できます。

| はじめに覚えて | 基本操作   | 一歩進んだ | 付録 |
|---------|--------|-------|----|
| ほしいこと   | 徹底マスター | 活用術   |    |
|         |        |       |    |

# スライドショー

## スライドショーで見る

選択した複数の画像を、画面いっぱいに次々に表示します。

![](_page_38_Picture_4.jpeg)

| <b>这</b> 操作手順    |
|------------------|
|                  |
| 画面左のタスクを選択       |
| [表示/整理]          |
| → [スライドショーで表示する] |

![](_page_38_Figure_6.jpeg)

![](_page_38_Picture_7.jpeg)

基本操作 徹底マスター 一歩進んだ 活用術

## 画像の管理

## ファイル名をまとめて変更する

複数の画像のファイル名をまとめて変更します。

![](_page_39_Figure_7.jpeg)

## 撮影日ごとのフォルダに分類する

画像を撮影日別のフォルダに分類します。

|    | く<br>で<br>、<br>、<br>、<br>、<br>、<br>、<br>、<br>、<br>、<br>、<br>、<br>、<br>、 | 200x/05/15 | 操作手順<br>画面左のタス<br>[表示/整理]<br>→ [画像をフ | クを選<br>ォルダ | 沢  | (する)             |
|----|-------------------------------------------------------------------------|------------|--------------------------------------|------------|----|------------------|
| 日次 |                                                                         |            | 4                                    |            | 40 | $\triangleright$ |

一歩進んだ 活用術

41

## 画像情報の設定

## お気に入り度を設定する

検索時や画像一覧の表示時に利用する「お気に入り度」を設定します。

![](_page_40_Picture_7.jpeg)

## コメントを入力する

自由な文章を「コメント」として入力します。

![](_page_40_Picture_10.jpeg)

![](_page_40_Picture_11.jpeg)

### キーワードを設定する

検索時に利用する「キーワード」を設定します。

![](_page_41_Picture_6.jpeg)

・キーワードを追加するときは、[ツール]
 メニューの[キーワードの管理]を選択します。

## · 🗿 ヒント

### 画像情報について

画像に付けることのできる撮影情報以外の情報についてまとめておきます。

| 情報名         | マイカテゴリー         | お気に入り度                | コメント                                | キーワード                                  |
|-------------|-----------------|-----------------------|-------------------------------------|----------------------------------------|
| 内容          | 人物、風景…などの<br>分類 | ☆、☆☆、☆☆☆☆の<br>3 段階の分類 | 撮影した状況や、写真<br>にまつわる思い出を自<br>由な文章で入力 | 撮影の対象、場所、行<br>事などをリストから選<br>択(リストは編集可) |
| 設定方法        | カメラで設定          | ZoomBrowser EX で設定    |                                     |                                        |
| 検索条件として使用   | ×               | 0                     | 0                                   | 0                                      |
| 絞り込み条件として使用 | 0               | 0                     | ×                                   | ×                                      |
| サムネイルの下に表示  | 0               | 0                     | 0                                   | ×                                      |

「サムネイルの下に表示」する項目は、表示コントロールパネルの 🕦 🔻 をクリックして選択します。

![](_page_41_Picture_13.jpeg)

![](_page_41_Picture_14.jpeg)

## 画像の検索・絞り込み・並べ替え

### 検索する

画像に付けられている情報を条件にして画像を検索します。

![](_page_42_Picture_4.jpeg)

#### -検索した画像の操作

(8) ヒント

[検索結果] フォルダ内の画像を選択して、印刷したり、別のフォルダにコピーしたりすることができます。

### () 重要

・[検索結果]フォルダ内の画像を削除すると、元の画像が削除されますのでご注意ください。

![](_page_42_Picture_9.jpeg)

![](_page_42_Picture_10.jpeg)

| はじめに覚えて | 基本操作   | ー歩進んだ | 付録 |  |
|---------|--------|-------|----|--|
| ほしいこと   | 徹底マスター | 活用術   |    |  |
|         |        |       |    |  |

### 絞り込む

設定した条件を満たす画像だけをブラウザエリアに表示します。

![](_page_43_Picture_3.jpeg)

## 並べ替える

設定した条件を基準にして、ブラウザエリアの画像を並べ替えます。

![](_page_43_Picture_6.jpeg)

![](_page_43_Picture_7.jpeg)

![](_page_43_Picture_8.jpeg)

ー歩進んだ 活用術

### 複数の画像を比較する

これぞというシャッターチャンスに出会ったら、同じシーンを異なるシャッター速度や絞りで撮影 しておきましょう。ZoomBrowser EX なら微妙に異なる画像を見比べるのも簡単です。

![](_page_44_Picture_6.jpeg)

![](_page_44_Picture_7.jpeg)

どちらか片方をスクロールしたり、表示倍率を 変えたりすると、他方も同じように連動する

![](_page_44_Picture_9.jpeg)

付録

 「連動」を選択すると、表示の拡大 / 縮小、 スクロールなどが連動するので、微細な部 分のフォーカスや色味などを納得するまで チェックすることができます。

![](_page_44_Picture_11.jpeg)

![](_page_44_Picture_12.jpeg)

![](_page_44_Picture_13.jpeg)

| はじめに覚えて | 基本操作   | ー歩進んだ | 付録 |
|---------|--------|-------|----|
| ほしいこと   | 徹底マスター | 活用術   |    |
|         |        |       |    |

## マイカメラ

## シャッター音や起動画面を変更する

カメラの各種動作音や電源を入れたときに表示される起動画面を、用意された専用の音や画面 (マイカメラコンテンツ)から選んで、カメラに登録することができます。

![](_page_45_Figure_4.jpeg)

![](_page_45_Figure_5.jpeg)

・マイカメラ機能は、CameraWindowに[カメラ設定]が表示されるカメラでのみ利用できます。

![](_page_45_Picture_7.jpeg)

![](_page_45_Picture_8.jpeg)

![](_page_46_Picture_0.jpeg)

## マイカメラコンテンツの入手

インターネット上の「CANON iMAGE GATEWAY」で公開されているマイカメラコンテンツをダウンロードして 使うこともできます。

![](_page_46_Picture_3.jpeg)

![](_page_46_Picture_4.jpeg)

ー歩進んだ 活用術

画像の書き戻し

## カメラに画像を書き戻す

いったんパソコンに取り込んだ画像をカメラに書き戻します。

![](_page_47_Picture_7.jpeg)

### () 重要

- ・「カメラユーザーガイド」巻末の「主な仕様」の「データタイプ」に「MOV」の記載があるカ メラでは、そのカメラで撮影した動画を書き戻して再生できます。他のカメラで撮影した動画 は、再生できない場合があります。
- ・メモリーカードに書き込める画像は、DCF 規格に準拠した画像のみです。
- パソコンで編集したり情報を変更したりした画像は、書き戻せない場合があります。

![](_page_47_Picture_12.jpeg)

![](_page_47_Picture_13.jpeg)

(メニュー画面)が表示されます。

# **CANON IMAGE GATEWAY**

## CANON iMAGE GATEWAY とは

CANON iMAGE GATEWAY は、本製品を購入された方がご利用いただけるオンラインフォトサー ビスです。オンラインで会員登録すれば、いろいろなサービスをご利用いただけます。

### () 重要

- CANON iMAGE GATEWAY をお使いいただくためには、インターネットに接続できる環境
   (プロバイダとの契約やブラウザソフトのインストール、各種回線接続が完了済み)が必要です。
- CANON iMAGE GATEWAY に接続する際にお使いいただくブラウザ (Microsoft Internet Explorer など)のバージョンや設定条件については、「CANON iMAGE GATEWAY」でご 確認ください。
- ・ プロバイダとの接続料金、およびプロバイダのアクセスポイントへの通信料金は、別途かかります。

### 会員登録

はじめに CANON iMAGE GATEWAY に会員登録します。

![](_page_48_Picture_13.jpeg)

P 操作手順

 ■面左のタスクを選択
 [CANON iMAGE GATEWAY]
 →[会員登録する/製品追加登録する]

付属の CD-ROM を使って、会員登録を することもできます。この場合は、イン ストーラーパネルの CANON iMAGE GATEWAY の [登録] をクリックします。

![](_page_48_Picture_17.jpeg)

![](_page_48_Picture_18.jpeg)

![](_page_48_Picture_19.jpeg)

## 利用できるサービス

CANON iMAGE GATEWAY には、さまざまな便利で楽しいサービスが満載です。

![](_page_49_Figure_6.jpeg)

![](_page_50_Picture_0.jpeg)

## 使用環境の設定

動作をカスタマイズする

ZoomBrowser EX の動作を、自分流に使いやすく設定します。

![](_page_50_Figure_4.jpeg)

## タスクボタンをカスタマイズする

日頃使わない項目を非表示にして、すっきりしたタスクボタンに変更します。

|        | 97.0                | 📷 画像表示 💽 プロパティ 💽 スライドショー |
|--------|---------------------|--------------------------|
|        | ③ 取退み/加持設定          | ズームモード スクロールモード プレビューモード |
|        | ● 表示/整理             | 1~TO - P   0 0 0 R+0+    |
|        | 🐋 au                |                          |
| 55     | 通信を編集する             |                          |
|        | パレラマ会成を行う           |                          |
|        | 飲酒を編集する             |                          |
| $\sim$ | (二) 書き出し            |                          |
|        | ₩1 印刷/電子メール         |                          |
|        | CANON IMAGE GATEWAY | IMG DOOL ING             |

| Ø | 操作手順                                                                       |
|---|----------------------------------------------------------------------------|
| 1 | ZoomBrowser EX - すべての画像を表示<br>ファイル(F) 編集(E) 表示(V) <u>ツール(T)</u> インターネット(I) |
|   | [ツール] → [カスタマイズ]                                                           |

![](_page_50_Picture_9.jpeg)

![](_page_50_Picture_10.jpeg)

機能一覧

## CameraWindow の機能

| 機能名                |                               | 機能の説明                                                            |
|--------------------|-------------------------------|------------------------------------------------------------------|
| カメラ内の              | 未転送画像を取り込む                    | カメラ内の画像の中から、まだパソコンに取り込まれていない画像<br>のみを取り込みます。                     |
| 画像の取り込み            | 画像を選択して取り込む                   | カメラ内の画像の中から、選択した画像のみを取り込みます。                                     |
|                    | すべての画像を取り込む                   | カメラ内の画像をすべて取り込みます。                                               |
| カメラ内の<br>画像の整理     | 画像を整理する                       | カメラ内の画像を保護したり、回転したり、削除したりします。また、<br>いったんパソコンに取り込んだ画像をカメラに書き戻します。 |
| カメラ内の<br>画像のアップロード | YouTube へ動画をアップロードする          | カメラ内の動画を YouTube にアップロードします。                                     |
|                    | 起動画面を設定する                     | カメラの起動画面を設定します。                                                  |
| カメラ設定              | 音を設定する                        | 効果音(カメラの起動音、シャッター音、操作音、セルフタイマー音)<br>を設定します。                      |
|                    | セットを設定する                      | カメラの起動画面と効果音のセットを設定します。                                          |
| 環境設定               | 全般(一般/接続中のカメラ)                | CameraWindow を起動したときに表示される画面やカメラの所<br>有者名を設定します。                 |
|                    | 取り込み(自動取り込み/<br>フォルダ設定/取り込み後) | 自動取り込みや取り込み先フォルダの設定をします。                                         |

## ZoomBrowser EX の機能

| タスクボタン名        |                  | 機能の説明                                                                                                    |  |
|----------------|------------------|----------------------------------------------------------------------------------------------------|--|
| 取り込み/<br>カメラ設定 | カメラと接続する         | カメラと接続して CameraWindow(メニュー画面)を表示し、<br>「CameraWindow の機能」の操作を行うことができます。                                    |  |
|                | メモリーカードから画像を取り込む | メモリーカード内の画像を取り込みます。また、メモリーカード内<br>の画像を指定して印刷します。                                                          |  |
|                | メモリーカードへ画像を書き戻す  | パソコン内の画像をメモリーカードに書き戻します。                                                                                  |  |
| 表示/整理          | スライドショーで表示する     | ブラウザエリアで選択している画像のスライドショーをはじめま<br>す。                                                                       |  |
|                | ファイル名を一括して変更する   | 選択した画像のファイル名をまとめて変更します。                                                                                   |  |
|                | 画像をフォルダに分類する     | 画像を分類して、指定したフォルダに保存します。                                                                                   |  |
|                | 画像を検索する          | お気に入り度、更新日、撮影日、コメント、キーワードなどの条件<br>で画像を検索します。お気に入り度、コメント、キーワードは、プ<br>レビューモードの画像情報欄や、プロパティウィンドウで設定でき<br>ます。 |  |

![](_page_51_Picture_9.jpeg)

<u>一歩進</u>んだ 活用術

| タスクボタン名         機能の説明           画像を編集する         画像の赤目補正や色と明るさの調整、トリミング(切り抜き)、<br>字の挿入などの編集ができます。他のソフトウェアを起動して、<br>集を行うこともできます。           パノラマ合成を行う         複数枚の画像を合成し、1 枚の大きなパノラマ写真を作ります。           動画を編集する         動画や静止画をつなげて編集します。タイトルなどの文字や BCG<br>を挿入したり、さまざまな効果を付けることもできます。           Digital Photo Professional<br>RAW 画像を処理する         RAW タイブの画像を JPEG や TIFF タイブの画像に現像 (変打<br>します。現像時には、明るさやコントラスト、色合いなどの調整<br>行うことができます。           画像を書き出す         画像のサイズやタイブなどを変更して書き出します。           動画から複数の静止画を取り出す         動画から指定した間隔で静止画を取り出して、画像ファイルとし<br>保存します。           書き出す         動画から指定した間隔で静止画を取り出して、画像ファイルとし<br>保存します。           画像をスクリーンセーバーとして<br>書き出す         画像をスクリーンセーバーで表示するファイルとして書き出しま<br>す。 |              |  |  |  |  |
|----------------------------------------------------------------------------------------------------|--------------|--|--|--|--|
| 画像を編集する         画像の赤目補正や色と明るさの調整、トリミング(切り抜き)、<br>字の挿入などの編集ができます。他のソフトウェアを起動して、<br>集を行うこともできます。           パノラマ合成を行う         複数枚の画像を合成し、1枚の大きなパノラマ写真を作ります。           動画を編集する         動画や静止画をつなげて編集します。タイトルなどの文字やBCG<br>を挿入したり、さまざまな効果を付けることもできます。           Digital Photo Professional<br>RAW 画像を処理する         RAW タイプの画像を JPEG や TIFF タイプの画像に現像(変起<br>します。現像時には、明るさやコントラスト、色合いなどの調整<br>行うことができます。           画像を書き出す         画像のサイズやタイプなどを変更して書き出します。           動画から複数の静止画を取り出す         動画から指定した間隔で静止画を取り出して、画像ファイルとし<br>保存します。           動画から複数の静止画を取り出す         撮影情報の中から必要な情報を選択して、その情報をテキストプ<br>イルとして書き出します。           画像をスクリーンセーバーとして<br>書き出す         画像をスクリーンセーバーで表示するファイルとして書き出しま<br>す。                   | 機能の説明        |  |  |  |  |
| 編集       バノラマ合成を行う       複数枚の画像を合成し、1枚の大きなパノラマ写真を作ります。         動画を編集する       動画や静止画をつなげて編集します。タイトルなどの文字やBGC を挿入したり、さまざまな効果を付けることもできます。         Digital Photo Professional RAW 画像を処理する       RAW タイプの画像を JPEG や TIFF タイプの画像に現像 (変計します。現像時には、明るさやコントラスト、色合いなどの調整行うことができます。         画像を書き出す       画像のサイズやタイプなどを変更して書き出します。         動画を書き出す       動画のサイズやタイプなどを変更して書き出します。         動画から複数の静止画を取り出す       駅間から指定した間隔で静止画を取り出して、画像ファイルとして書き出します。         調画から複数の静止画を取り出す       副画から必要な情報を選択して、その情報をテキストプイルとして書き出します。         画像をスクリーンセーバーとして書き出します。       画像をスクリーンセーバーで表示するファイルとして書き出します。                                                                                                    | 文<br>編       |  |  |  |  |
| <ul> <li>編集</li> <li>動画を編集する</li> <li>動画を編集する</li> <li>動画や静止画をつなげて編集します。タイトルなどの文字やBC を挿入したり、さまざまな効果を付けることもできます。</li> <li>Digital Photo Professional RAW タイプの画像を JPEG や TIFF タイプの画像に現像(変担します。現像時には、明るさやコントラスト、色合いなどの調整行うことができます。</li> <li>画像を書き出す</li> <li>画像のサイズやタイプなどを変更して書き出します。</li> <li>動画を書き出す</li> <li>動画から複数の静止画を取り出す</li> <li>動画から指定した間隔で静止画を取り出して、画像ファイルとして<br/>保存します。</li> <li>撮影情報を書き出す</li> <li>撮影情報を書き出す</li> <li>撮影情報の中から必要な情報を選択して、その情報をテキストロイルとして書き出します。</li> <li>画像をスクリーンセーバーとして書き出します。</li> <li>画像をスクリーンセーバーで表示するファイルとして書き出します。</li> </ul>                                                                                                    |              |  |  |  |  |
| Digital Photo Professional<br>RAW 画像を処理する         RAW タイプの画像を JPEG や TIFF タイプの画像に現像 (変括<br>します。現像時には、明るさやコントラスト、色合いなどの調整<br>行うことができます。           画像を書き出す         画像のサイズやタイプなどを変更して書き出します。           動画を書き出す         動画のサイズやタイプなどを変更して書き出します。           動画から複数の静止画を取り出す         動画から指定した間隔で静止画を取り出して、画像ファイルとし<br>保存します。           撮影情報を書き出す         撮影情報の中から必要な情報を選択して、その情報をテキストプ<br>イルとして書き出します。           画像をスクリーンセーバーとして<br>書き出す         画像をスクリーンセーバーで表示するファイルとして書き出しま<br>す。                                                                                                    | M            |  |  |  |  |
| 画像を書き出す       画像のサイズやタイプなどを変更して書き出します。         動画を書き出す       動画のサイズやタイプなどを変更して書き出します。         動画から複数の静止画を取り出す       動画から指定した間隔で静止画を取り出して、画像ファイルとして保存します。         撮影情報を書き出す       撮影情報の中から必要な情報を選択して、その情報をテキストフィルとして書き出します。         画像をスクリーンセーバーとして書き出します。       画像をスクリーンセーバーとして書き出します。                                                                                                    | 奥)<br>を<br>を |  |  |  |  |
| 動画を書き出す         動画のサイズやタイプなどを変更して書き出します。           動画から複数の静止画を取り出す         動画から指定した間隔で静止画を取り出して、画像ファイルとし<br>保存します。           撮影情報を書き出す         撮影情報の中から必要な情報を選択して、その情報をテキストフィルとして書き出します。           画像をスクリーンセーバーとして<br>書き出す         画像をスクリーンセーバーで表示するファイルとして書き出します。                                                                                                    |              |  |  |  |  |
| 書き出し       動画から複数の静止画を取り出す     動画から指定した間隔で静止画を取り出して、画像ファイルとし保存します。       撮影情報を書き出す     撮影情報の中から必要な情報を選択して、その情報をテキストでイルとして書き出します。       画像をスクリーンセーバーとして書き出します。     画像をスクリーンセーバーで表示するファイルとして書き出します。                                                                                                    |              |  |  |  |  |
| 書き出し 撮影情報を書き出す 撮影情報の中から必要な情報を選択して、その情報をテキストンイルとして書き出します。       画像をスクリーンセーバーとして<br>書き出す     画像をスクリーンセーバーで表示するファイルとして書き出します。                                                                                                    | זי           |  |  |  |  |
| 画像をスクリーンセーバーとして<br>書き出す画像をスクリーンセーバーで表示するファイルとして書き出しま<br>す。                                                                                                    | זד           |  |  |  |  |
|                                                                                                    | Ę            |  |  |  |  |
| 画像を壁紙として書き出す 画像を壁紙用のファイルとして書き出します。                                                                                                    |              |  |  |  |  |
| CD にバックアップする 画像を CD-R/RW ディスクにコピーして、保存します。                                                                                                    |              |  |  |  |  |
| 画像を印刷する   1 枚の用紙に1 つの画像を印刷します。写真のような印刷が簡整   にできます。                                                                                                    | <br>単        |  |  |  |  |
| インデックスを印刷する 画像の縮小イメージを一覧にして印刷します。                                                                                                    |              |  |  |  |  |
| 印刷/電子メール 他のソフトで印刷する 使用するソフトウェアを選択してから印刷します。                                                                                                    |              |  |  |  |  |
| 電子メールで画像を送信する<br>躍子メールで画像を送信する<br>ともできます。                                                                                                    | ご変<br>らこ     |  |  |  |  |
| 会員登録する / 製品追加登録する       CANON iMAGE GATEWAY に接続して、会員登録のページを示します。                                                                                                    | を<br>そ<br>表  |  |  |  |  |
| トップページを見るCANON iMAGE GATEWAY に接続して、トップページを表示<br>ます。                                                                                                    | 示し           |  |  |  |  |
| CANON iMAGE<br>GATEWAYオンラインアルバムを表示するCANON iMAGE GATEWAY に接続して、作成したアルバムの<br>ページを表示します。                                                                                                    | D            |  |  |  |  |
| 画像をアップロードするCANON iMAGE GATEWAY に接続して、画像をアップロート<br>ます。                                                                                                    | ドし           |  |  |  |  |
| マイカメラコンテンツを<br>ダウンロードするCANON iMAGE GATEWAY に接続して、マイカメラコンテン<br>用の画像や音声データをダウンロードします。                                                                                                    | フツ           |  |  |  |  |

![](_page_52_Picture_4.jpeg)

![](_page_52_Picture_5.jpeg)

 $\langle$ 

## 対応している画像タイプ

ZoomBrowser EX は、次のタイプの画像を読み込むことができます。

### JPEG (.JPG)

ほとんどのカメラで利用されている画像タイプです。人間の眼の特性を利用して高い圧縮率を実現 しています。ただし、圧縮は「非可逆圧縮」(圧縮時にデータの一部を失う圧縮方法)ですので、何 回も加工と保存をくり返すと、少し画像が荒れる場合があります。

### RAW (.CRW/.CR2)

デジタルカメラの撮像素子の出力を、劣化させることなく記録したキヤノン独自の画像タイプです。 カメラによって、このタイプで記録できるものと、できないものがあります。

### Windows ビットマップ (.BMP)

Windows 標準の画像タイプです。Windows 上で動作するほとんどのソフトウェアが対応しています。

### TIFF (.TIF)

比較的汎用性の高い画像タイプです。Windows 以外のパソコン(Macintosh など)用ソフトウェ アでも多くが対応しています。

### PhotoCD (.PCD)

フォト CD で使われている画像タイプです。

### AVI (.AVI)

Windows 標準の動画タイプです。ZoomBrowser EX のブラウザエリアでは、サムネイルと動画のマークが表示されます。

### MOV (.MOV)

動画タイプです。ZoomBrowser EXのブラウザエリアでは、サムネイルと動画のマークが表示されます。

![](_page_53_Picture_20.jpeg)

![](_page_53_Picture_21.jpeg)

付録

# ソフトウェアをアンインストール(削除)する

ソフトウェアのアンインストール(削除)は、ソフトウェアが不要になった場合や、ソフトウェア の調子が悪くなって再インストールしたい場合などに行います。

![](_page_54_Picture_5.jpeg)

ここでは、ZoomBrowser EX を例にとって説明します。他のソフトウェアも同様の手順でアンインストールできます。

![](_page_54_Picture_7.jpeg)

[スタート] メニューから [すべてのプログラム] または [プログラム] → [CanonUtilities] → [ZoomBrowser EX] → [ZoomBrowser EX アンインス トール] を選択する

![](_page_54_Picture_9.jpeg)

アンインストールが開始され、ZoomBrowser EX が削除されます。

![](_page_54_Picture_11.jpeg)

![](_page_54_Picture_12.jpeg)

56

# メモリーカードのフォルダ構造について

メモリーカード内の画像は、[DCIM] フォルダの中の [xxx\_\_\_mm] フォルダまたは [xxx\_mmdd] フォルダ(xxx には 100 ~ 999 の数字、mm には撮影した月、dd には撮影した日にちが入ります) にあります。

![](_page_55_Figure_6.jpeg)

- \*1 はインデックス表示用のサムネイル画像ファイルです。
   \*2 のファイルを削除すると、動画をカメラに書き戻せなくなります。
- ・ xxxx には数字が入ります。
- ・スティッチアシストで撮影した画像ファイル名の□にはアルファベットが入ります。
   スティッチアシストで撮影するたびに、A、B、C、・・・、Zとなります。
- [xxx\_\_\_mm] フォルダ、[xxx\_mmdd] フォルダ以外は、画像管理ファイルです。開いたり、削除したりしないでください。
- お使いのカメラによっては撮影できない画像タイプがあります。

![](_page_55_Picture_12.jpeg)

## 困ったときには

ソフトウェアを使用しているときに困ったことが起こったら、お読みください。

## ・ 🗿 ヒント・

### ホームページもご利用ください

弊社のホームページに、お客様相談センターに数多く寄せられるお問い合わせを Q&A 形式で掲載しています。 合わせて参照してください。http://canon.jp/support

### 最初にご確認ください

トラブルが発生したときは、まず次のことを確認してください。

### お使いのパソコンは、「パソコンに必要なシステム構成」の条件を満たしていますか?

「カメラユーザーガイド」を参照して、「パソコンに必要なシステム構成」をご確認ください。

### カメラは正しくパソコンに接続されていますか?

「カメラユーザーガイド」を参照して、接続方法をご確認ください。 また、お使いのケーブルが正しいか、ケーブルの接続状況なども合わせてご確認ください。

### カメラとパソコンが通信できる状態になっていますか?

お使いのカメラによっては、カメラとパソコンを通信できる状態にするために、再生モードにする 必要があります。詳しくは、「カメラユーザーガイド」を参照してください。

### バッテリーの残量は十分ですか?

バッテリーでカメラを使用されている場合は、バッテリー残量が十分であるかをご確認ください。 カメラをパソコンと接続する場合、カメラの電源には、別売の AC アダプターキットをお使いいた だくことをおすすめします。

![](_page_56_Picture_19.jpeg)

![](_page_56_Picture_20.jpeg)

58

### こんなときは

トラブルが発生したときは、次の内容をご確認の上、対処してください。

### 取り込んだ画像がみつからない

「画像の取り込み先フォルダを変更する」を参照して、取り込み先を確認してください。

### インターフェースケーブルでカメラとパソコンを接続したときに【新しいハードウェ アの追加ウィザード】の画面が表示される

[キャンセル]をクリックして画面を閉じ、いったんカメラとパソコンの接続を外してください。次に前ページの「最初にご確認ください」を参照して、問題を解決してください。

## カメラが検出されない、イベントダイアログ/自動再生/デバイスステージが表示されない、パソコンに画像を取り込めない(カメラとパソコンをインターフェースケー ブルで接続している場合)

カメラが他のデバイスとして認識されている場合があります。

#### 対処

以下の手順でデバイスを削除してください。

### () 重要

この操作には、コンピュータの管理者の権限が必要です。

### ] [デバイス マネージャ] を表示する

Windows 7、Windows Vista の場合:

[スタート] メニュー→ [コントロール パネル] → [システムとメンテナンス] → [デバイ ス マネージャ]

#### Windows XP の場合:

[スタート] メニュー→ [コントロール パネル] → [パフォーマンスとメンテナンス] → [システム] → [ハードウェア] タブの [デバイス マネージャ]

![](_page_57_Picture_21.jpeg)

| はじめに覚えて | 基本操作   | 一歩進んだ | 付録 |
|---------|--------|-------|----|
| ほしいこと   | 徹底マスター | 活用術   |    |

### 2 [その他のデバイス]、[ポータブル デバイス] または [イメージング デバイス] の [+] をクリックする

他のデバイスとして認識されている場合、お使いのカメラの機種名または [Canon Camera] が表示されます。

![](_page_58_Figure_3.jpeg)

[その他のデバイス]、[ポータブル デバイス] または [イメージング デバイス] が表示されない場合や、お使いのカメラの機種名または [Canon Camera] が表示されない場合は、他の原因が考えられます。 手順5 に進んで、 いったん操作を終了してください。

# 3 お使いのカメラの機種名または [Canon Camera] を選択し、右クリックして [削除] を選択する

#### ↓ 確認のメッセージで [OK] をクリックする

お使いのカメラの機種名または [Canon Camera] が [その他のデバイス] と [イメージ ング デバイス] の両方、あるいは [その他のデバイス] に複数ある場合はすべてを削除し ます。

5 [デバイス マネージャ] および [システムのプロパティ] を閉じる

![](_page_58_Picture_9.jpeg)

![](_page_58_Picture_10.jpeg)

| はじめに覚えて |  |
|---------|--|
| ほしいこと   |  |

基本操作

### **ソフトウェアガイド Windows (ZoomBrowser EX, PhotoStitch)**

- 1.本書の内容の一部または全部を無断で転載することは、禁止されています。
- 2.本書の内容に関しては、将来予告なく変更することがあります。
- 3.本書の内容については万全を期していますが、万一、不審な点や誤り、記載もれなど、お気づき の点がありましたら、最寄りのお客様相談センターまでご連絡ください。
- 4. このソフトウェアを運用した結果については、上記にかかわらず責任を負いかねますので、ご了 承ください。

![](_page_59_Picture_9.jpeg)

© CANON INC. 2010

![](_page_59_Picture_11.jpeg)